# ACIでのインバンド管理の設定

# はじめに

このドキュメントでは、アプリケーションセントリックインフラストラクチャ(ACI)でのインバンド(INB)管理の設定について説明します。

## 前提条件

要件

次の項目に関する知識があることが推奨されます。

- \* ACIアクセスポリシーの理解
- \* ACI契約について
- \*L3out外部ネットワークインスタンスプロファイル(外部EPG)設定の理解

ACIでINBを設定する前に、ファブリック検出を完了する必要があります。

使用するコンポーネント

このドキュメントの情報は、次のソフトウェアとハードウェアのバージョンに基づいています。

- Application Policy Infrastructure Controller (APIC)
- ・ブラウザ
- 5.2(8e)を実行するACI

このドキュメントの情報は、特定のラボ環境にあるデバイスに基づいて作成されました。このド キュメントで使用するすべてのデバイスは、クリアな(デフォルト)設定で作業を開始していま す。本稼働中のネットワークでは、各コマンドによって起こる可能性がある影響を十分確認して ください。

## 設定

設定は、次の3つの主要なステップに分けられます。

1. リーフとAPICを接続するポートでINBのVLANを設定します 2. 管理テナントでINB EPGを関連付け、すべてのデバイスにINBアドレスを割り当てます。 3. L3outまたはテナントVRFを介したINBアドレスのリーク。

ネットワーク図

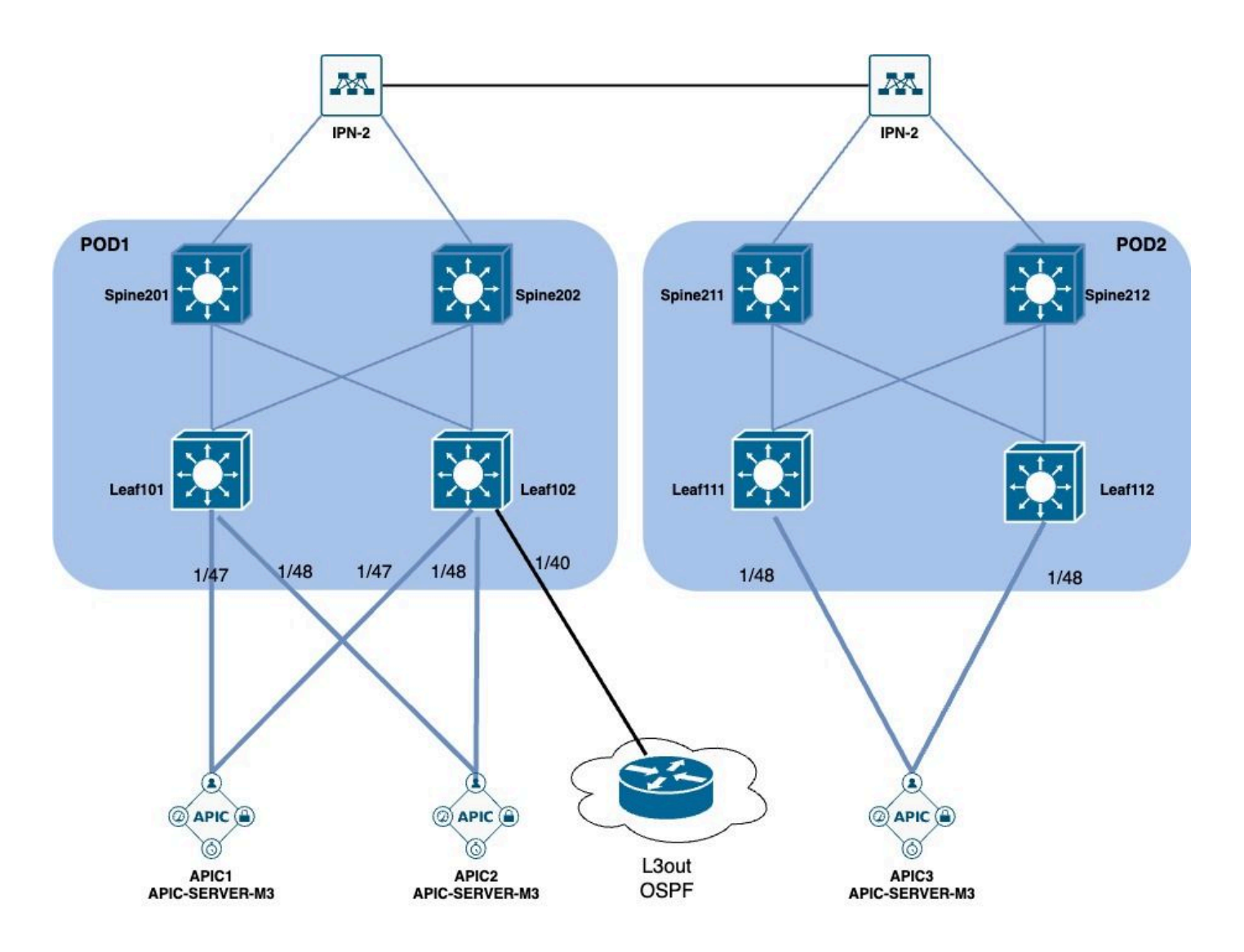

1. リーフインターフェイスでのINBのVLANの設定

1.1. VLANプールの作成

APIC Web GUIのパスFabric > Access Policies > Pools > VLANに移動します。

| System T               | enants       | Fabric        | Virtual Networking |
|------------------------|--------------|---------------|--------------------|
| Inventor               | y   Fab      | oric Policies | Access Policies    |
| Policies               |              |               |                    |
| <b>C</b> ► Quick Start |              |               |                    |
| E Interface C          | onfiguratior | ו             |                    |
| Switch Con             | figuration   |               |                    |
| > 🚞 Switches           |              |               |                    |
| > 🚞 Modules            |              |               |                    |
| > 🚞 Interfaces         |              |               |                    |
| > 📰 Policies           |              |               |                    |
| > 📰 Physical an        | d External [ | Domains       |                    |
| ∨ 🗖 Pools              |              |               |                    |
| > 🚞 VLAN               | - Cro        |               |                    |
| > 🚞 Multicas           | t Addr       | ate vlan Pool |                    |
| > 🚞 VSAN               |              |               |                    |
| > 🚞 VSAN At            | ttributes    |               |                    |
| > 🗖 VXLAN              |              |               |                    |

|           |                  |                            | O Pools - VLAN              |                    |                |                 |            |              |        |
|-----------|------------------|----------------------------|-----------------------------|--------------------|----------------|-----------------|------------|--------------|--------|
|           |                  |                            | Create VLAN P               | ool                |                |                 |            | ×            | )      |
| iguration |                  |                            | Name:                       |                    |                | 0               |            |              |        |
|           |                  |                            | Description:                | optional           |                |                 |            |              |        |
|           |                  |                            |                             |                    |                |                 |            |              |        |
|           |                  |                            | Allocation Mode:            | Dynamic Allocation | Static Allocat | tion            |            |              |        |
|           |                  |                            | Encap Blocks:               |                    |                |                 |            | 111          | - 2    |
| xternal D | omains           |                            |                             | VLAN Range         | Description    | Allocation Mode | Role       |              | 10     |
| Cr        | eate Ranges      |                            |                             |                    |                | $\bigotimes$    |            |              |        |
|           | Type:            | VLAN                       |                             |                    |                |                 |            |              |        |
| ddr       | Description:     | optional                   |                             |                    |                |                 |            |              | )      |
| oute      |                  |                            |                             |                    |                |                 |            |              |        |
|           | Range:           | VLAN V                     | - VLAN V                    | 0                  |                |                 |            |              |        |
|           | Allocation Mode: | Dynamic Allocation         | herit allocMode from parent | Static Allocation  |                |                 |            |              |        |
|           | Role:            | External or On the wire en | capsulations Internal       |                    |                |                 |            |              |        |
|           | Noie.            |                            |                             |                    |                | Ca              | ncel       | omit         |        |
|           |                  |                            |                             |                    | ancel          | NK .            | [2321-2399 | 9] (Static A | Alloca |
|           |                  |                            |                             |                    |                |                 | [1000-1099 | ) (Static A  | lloca  |

Name: VLANプールの名前。この名前には、1 ~ 64 文字の英数字を使用できます。

Description:VLANプールの説明。説明には、0 ~ 128文字の英数字を使用できます。

Allocation Mode:このVLANプールの割り当て方式は、INBではstaticにする必要があります。

Encap Blocks:割り当てられたVLANプールの範囲。

Range:VLANプールの開始VLAN IDと終了VLAN ID。開始IDは終了ID以下でなければなりません。

1.2.物理ドメインの作成

APIC Web GUIのパスFabric > Access Policies > Physical and External Domains > Physical Domainsに移動します。

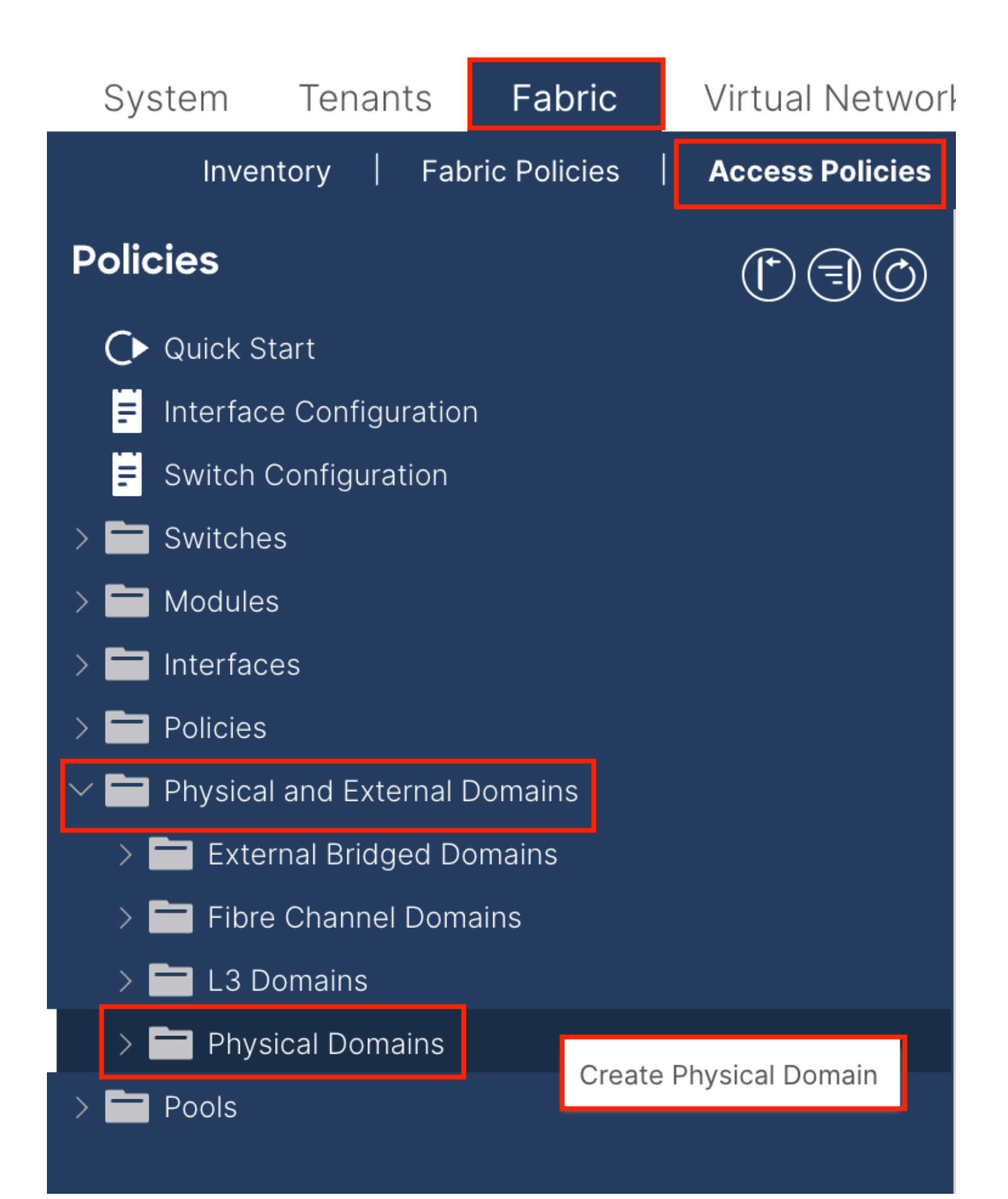

| Create Physical                          | Domain           |      |        |             |   |     | <b>?</b> × |
|------------------------------------------|------------------|------|--------|-------------|---|-----|------------|
| Name:                                    |                  |      | 0      |             |   |     |            |
| Associated Attachable<br>Entity Profile: | select a value   |      | $\sim$ |             |   |     |            |
| VLAN Pool:                               | select an option |      | $\sim$ |             |   |     |            |
| Security Domains:                        |                  |      | _      |             | Ċ | +   |            |
|                                          | Select           | Name |        | Description |   |     |            |
|                                          |                  |      |        |             |   |     |            |
|                                          |                  |      |        |             |   |     |            |
|                                          |                  |      |        |             |   |     |            |
|                                          |                  |      |        |             |   |     |            |
|                                          |                  |      |        |             |   |     |            |
|                                          |                  |      |        |             |   |     |            |
|                                          |                  |      |        |             |   |     |            |
|                                          |                  |      |        |             |   |     |            |
|                                          |                  |      |        |             |   |     |            |
|                                          |                  |      |        |             |   |     |            |
|                                          |                  |      |        | Cancel      |   | Sub | omit       |
|                                          |                  |      |        |             |   |     |            |

Name:物理ドメインの名前。この名前には、1 ~ 64 文字の英数字を使用できます。

VLAN Pool:ステップ1.1で作成したVLANプールを選択します。

1.3.アタッチ可能なアクセスエンティティプロファイルの作成

APIC Web GUIのパスFabric > Access Policies > Policies > Global > Attachable Access Entity Profileに移動します。

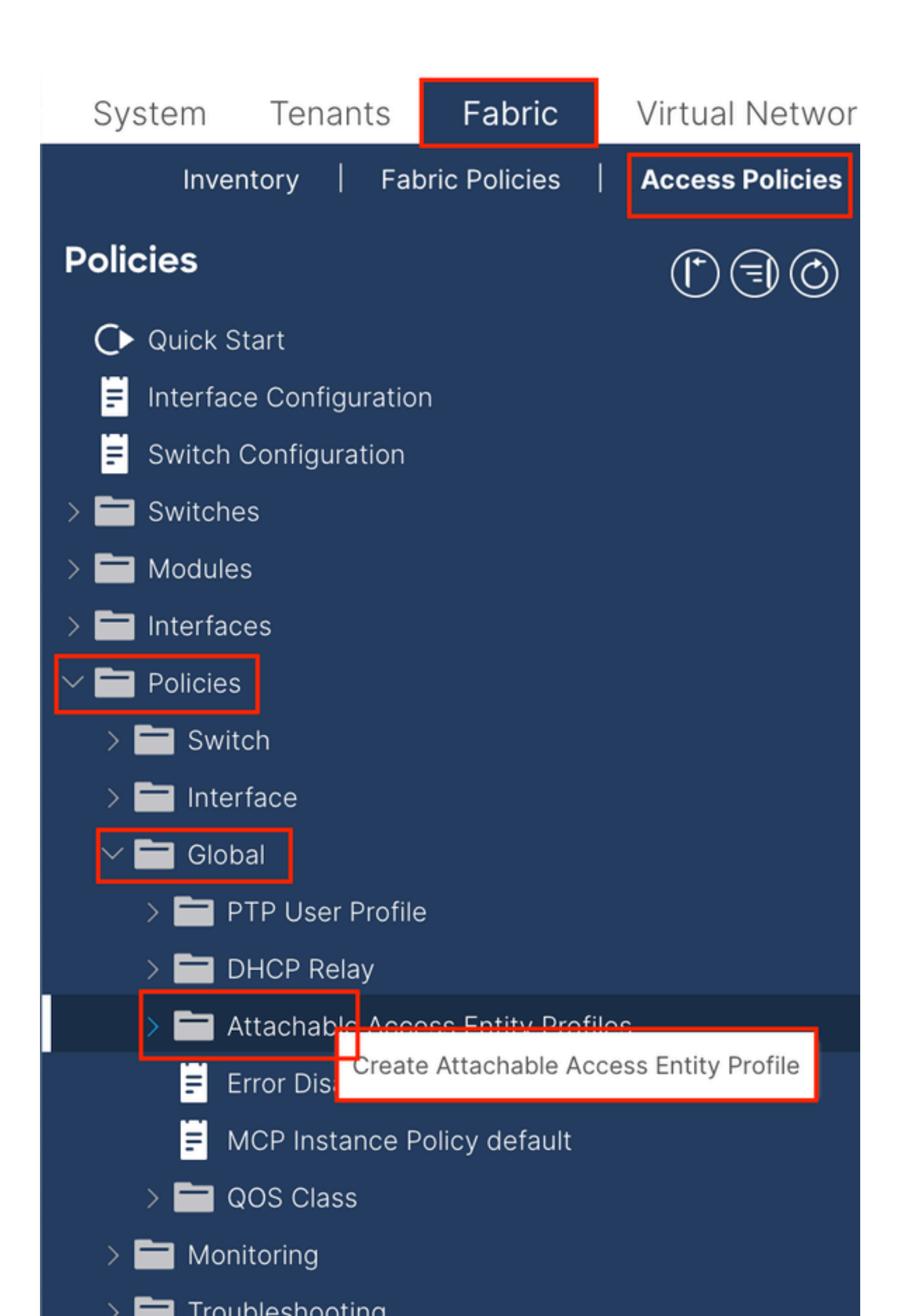

| Create Attachab                                         | le Access Entity Profile                           |               |               | ۲          |
|---------------------------------------------------------|----------------------------------------------------|---------------|---------------|------------|
| STEP 1 > Profile                                        |                                                    |               |               | 1. Profile |
| Name:                                                   | •                                                  |               |               |            |
| Description:                                            | optional                                           |               |               |            |
| Enable Infrastructure VLAN:                             |                                                    |               |               |            |
| Association to Interfaces:                              |                                                    |               |               |            |
| Domains (VMM, Physical or<br>External) To Be Associated |                                                    |               |               | <b>1</b> + |
| To Interfaces:                                          | Domain Profile                                     | Encapsulati   | on            |            |
|                                                         | select an option                                   |               |               |            |
|                                                         |                                                    | Update Cancel |               |            |
|                                                         |                                                    |               |               |            |
|                                                         |                                                    |               |               |            |
|                                                         |                                                    |               |               |            |
| EPG DEPLOYMENT (All Se                                  | lected EPGs will be deployed on all the interfaces | associated.)  |               |            |
|                                                         |                                                    |               |               | <b>+</b>   |
| Application EPGs                                        |                                                    | Encap         | Primary Encap | Mode       |
|                                                         |                                                    |               |               |            |
|                                                         |                                                    |               |               |            |
|                                                         |                                                    |               |               |            |
|                                                         |                                                    |               |               |            |
|                                                         |                                                    |               |               |            |
|                                                         |                                                    |               |               |            |
|                                                         |                                                    |               |               |            |
|                                                         |                                                    |               |               |            |
|                                                         |                                                    |               | revious Cano  | el Finish  |
|                                                         | 1 ( 1 ( )                                          |               |               |            |

Name:アタッチ可能なアクセス権限プロファイルの名前。この名前には、1 ~ 64 文字の英数字を使用できます。

インターフェイスへの関連付け:チェックを外します。最後の手順では、手順1.6でリーフのインターフェイスに手動で割り当て ます。

インターフェイスに関連付けるドメイン(VMM、物理または外部):ステップ1.2で作成した物理ドメインを選択します。

1.4.リーフアクセスポートポリシーグループの作成

o

APIC Web GUIのパスFabric > Access Policies > Interfaces > Leaf Interfaces > Policy Groups > Leaf Access Port Policy Groupに移動します

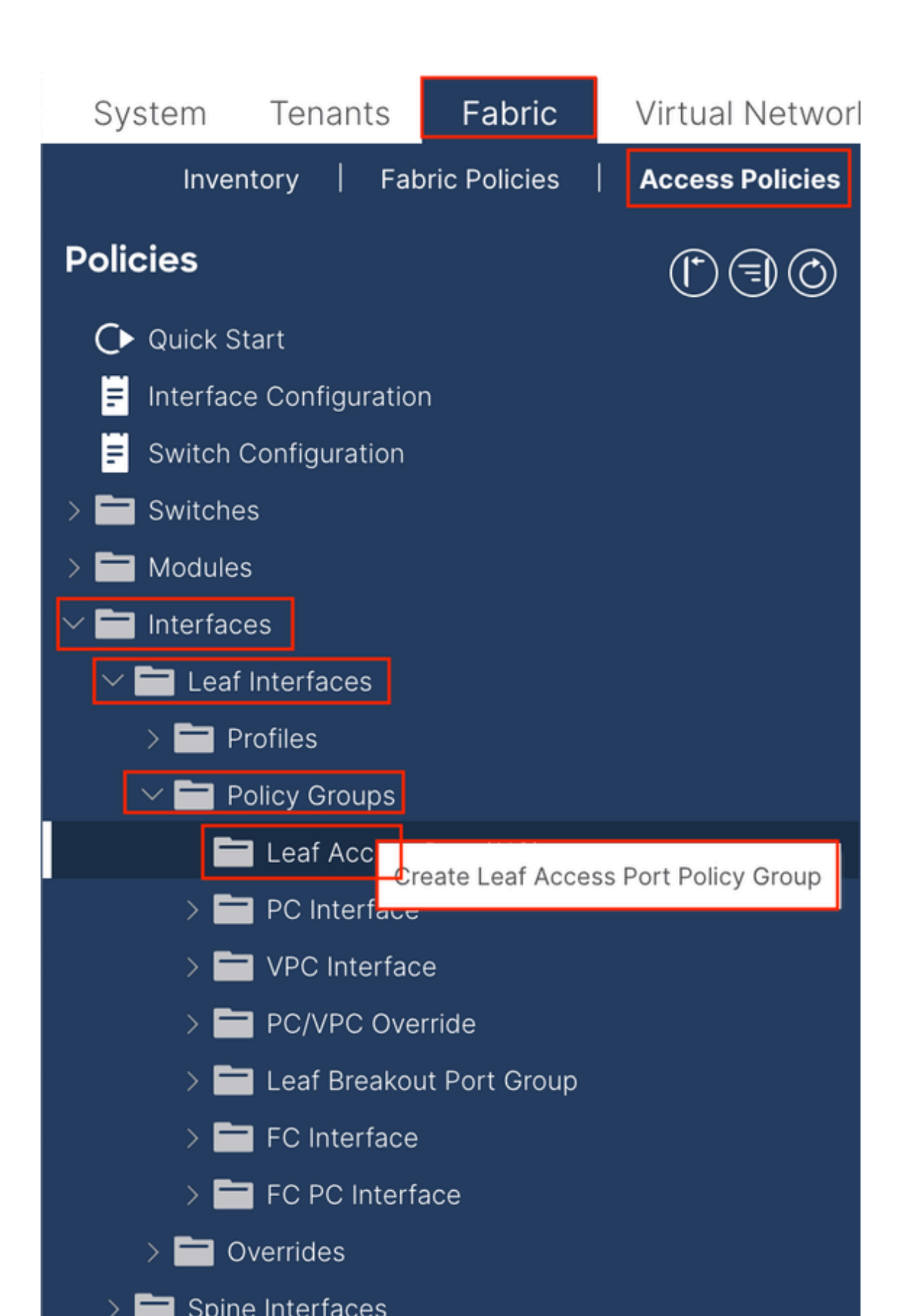

| Create Leaf Access              | Port Policy Group     |        |                          |                   | $\mathbf{x}$ |
|---------------------------------|-----------------------|--------|--------------------------|-------------------|--------------|
| Name:                           |                       | 9      |                          |                   |              |
| Description: Op                 | tional                |        |                          |                   |              |
|                                 |                       |        |                          |                   |              |
| Attached Entity Profile: sel    | ect an option         | $\sim$ | Link Level Policy: se    | lect a value      | $\sim$       |
| CDP Policy: sel                 | ect a value           | $\sim$ | LLDP Policy: sy          | stem-lldp-enabled | P            |
| Advanced Settings               |                       |        |                          |                   |              |
| 802.1x Port Authentication:     | select a value        | $\sim$ | MCP:                     | select a value    | $\sim$       |
| Transceiver policy:             | select a value        | $\sim$ | Monitoring Policy:       | select a value    | $\checkmark$ |
| CoPP Policy:                    | select a value        | $\sim$ | PoE Interface:           | select a value    | $\checkmark$ |
| DWDM:                           | select a value        | $\sim$ | Port Security:           | select a value    | $\sim$       |
| Egress Data Plane Policing:     | select a value        | $\sim$ | Priority Flow Control:   | select a value    | $\sim$       |
| Fibre Channel Interface:        | select a value        | $\sim$ | Slow Drain:              | select a value    | $\sim$       |
| Ingress Data Plane Policing:    | select a value        | $\sim$ | Storm Control Interface: | select a value    | $\sim$       |
| L2 Interface:                   | select a value        | $\sim$ | STP Interface Policy:    | select a value    | $\sim$       |
| Link Flap Policy:               | select a value        | $\sim$ | SyncE Interface Policy:  | select a value    | $\sim$       |
| Link Level Flow Control Policy: | select a value        | $\sim$ |                          |                   |              |
| MACsec:                         | select a value        | $\sim$ |                          |                   |              |
|                                 |                       |        |                          |                   |              |
| NetFlow Monitor Policies:       |                       |        |                          |                   | 1 +          |
| Ne                              | etFlow IP Filter Type |        | NetFlow Moni             | tor Policy        |              |
|                                 |                       |        |                          |                   |              |
|                                 |                       |        |                          |                   |              |
|                                 |                       |        |                          |                   |              |
|                                 |                       |        |                          |                   |              |
|                                 |                       |        |                          | Cancel            | Submit       |
|                                 |                       |        |                          |                   |              |

Name: リーフアクセスポートポリシーグループの名前。この名前には、1 ~ 64 文字の英数字を使用できます。

## アタッチされた図形の縦断 – 手順1.3で作成したアタッチされた図形の縦断を選択します。

Link Layer Discovery Protocol(LLDP)Policy: Enable Policyを選択する必要があります。

1.5.リーフアクセスポートポリシーグループの作成

APIC Web GUIのパスFabric > Access Policies > Interfaces > Leaf Interfaces > Profilesに移動します。

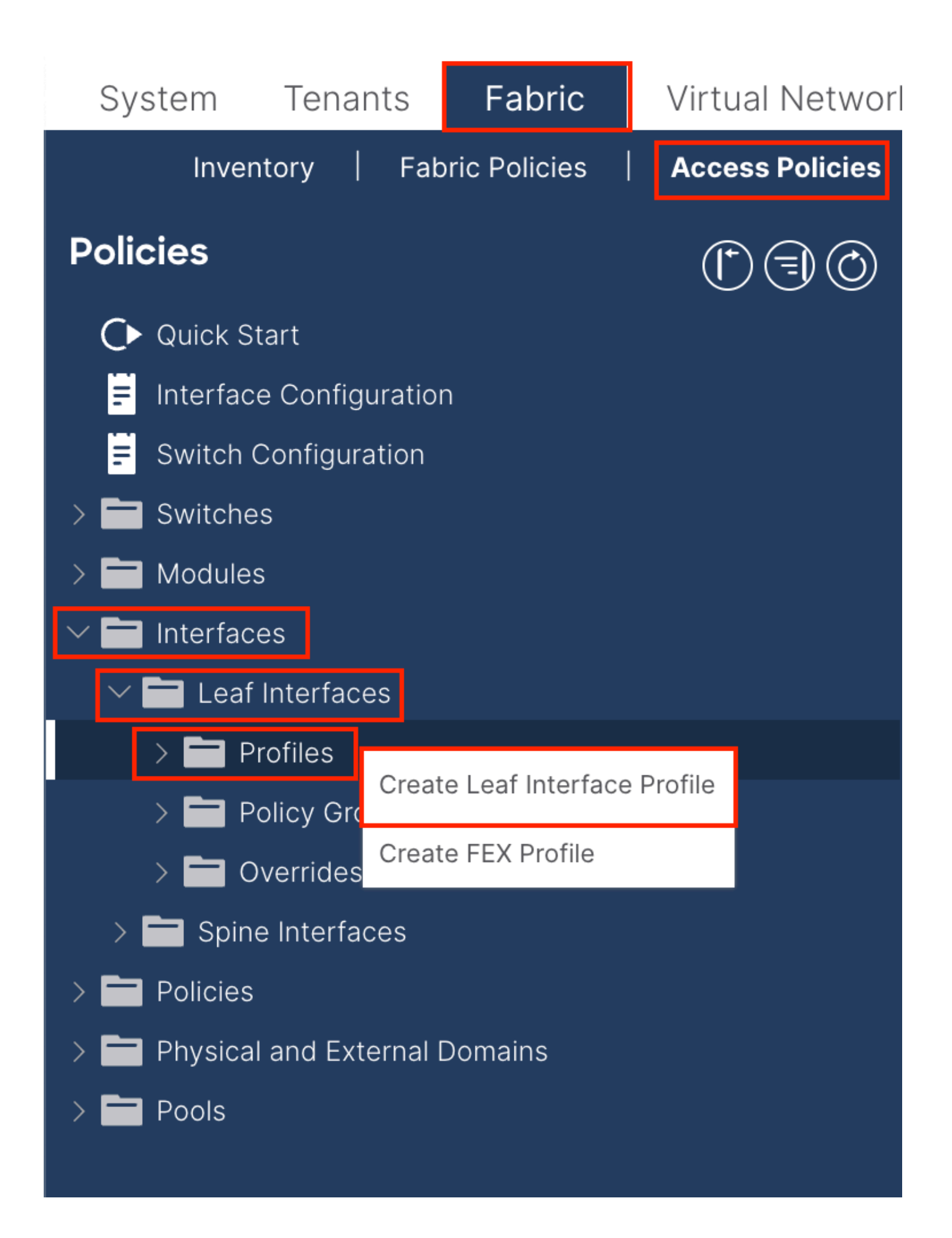

|    | 061                                | Leaf Interfaces - Profiles                                                                                           |
|----|------------------------------------|----------------------------------------------------------------------------------------------------|
|    |                                    | Create Leaf Interface Profile          Name: <ul> <li>Description:</li> <li>Optional</li> </ul>                      |
|    | Create Access P                    | ort Selector                                                                                                    |
| ns | Interfac                           | e IDs:<br>valid values: All or Ranges. For<br>Example: 1/13, 1/15 or 2/22-2/24,<br>2/16-3/16 or 1/12-3/1-4, 1/24/1-2 |
|    | Connected To<br>Interface Policy G | o Fex:  Sroup: select an option                                                                                      |
|    |                                    |                                                                                                    |
|    |                                    | cel Submit                                                                                                    |
|    |                                    | Cancel                                                                                                    |

Name: リーフインターフェイスプロファイルの名前。この名前には、1 ~ 64 文字の英数字を使用できます。

インターフェイスセレクタ:インターフェイスとインターフェイスポリシーの間に対応する関係を作成します。

Name:アクセスポートセレクタの名前。この名前には、1~64文字の英数字を使用できます。

インターフェイスID:インターフェイスIDはAPICと相互接続されます。ドキュメントのトポロジでは、このインターフェイス IDは1/47または1/48です。

Interface Policy Group:ステップ1.4で作成したアタッチされたエンティティプロファイルを選択します。

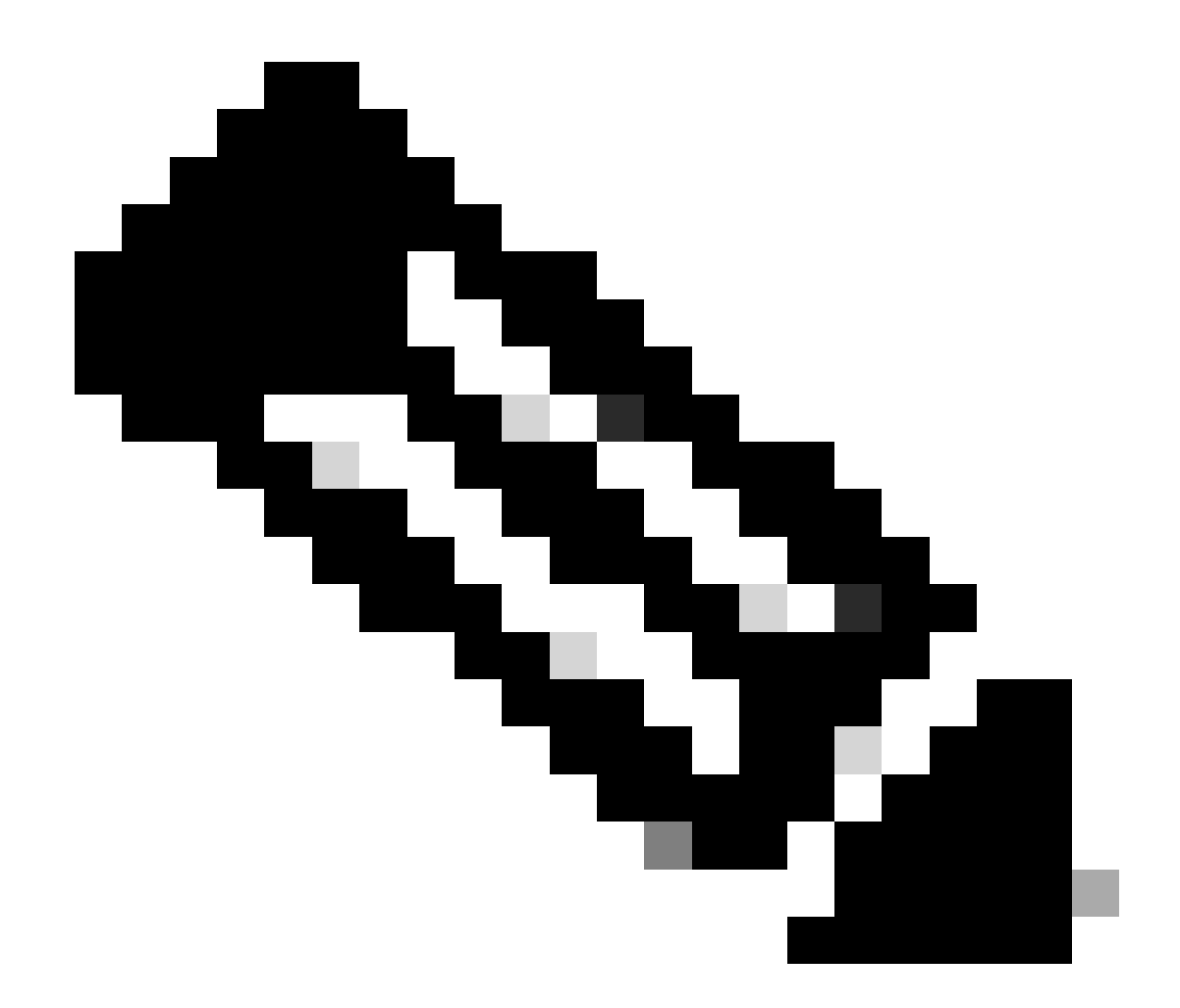

注:このドキュメントのトポロジでは、3つのAPICをリーフに接続するインターフェイスは同じではありません。 APIC 3はEth1/47インターフェイスに接続されていないため、1/47 ~ 1/48のインターフェイスIDは作成できません。 Eth1/47とEth1/48用に個別のインターフェイスプロファイルを作成する必要があります。

1.6.リーフへのインターフェイスプロファイルの適用

APIC Web GUIのパスFabric > Access Policies > Switches > Leaf Switches > Profilesに移動します。

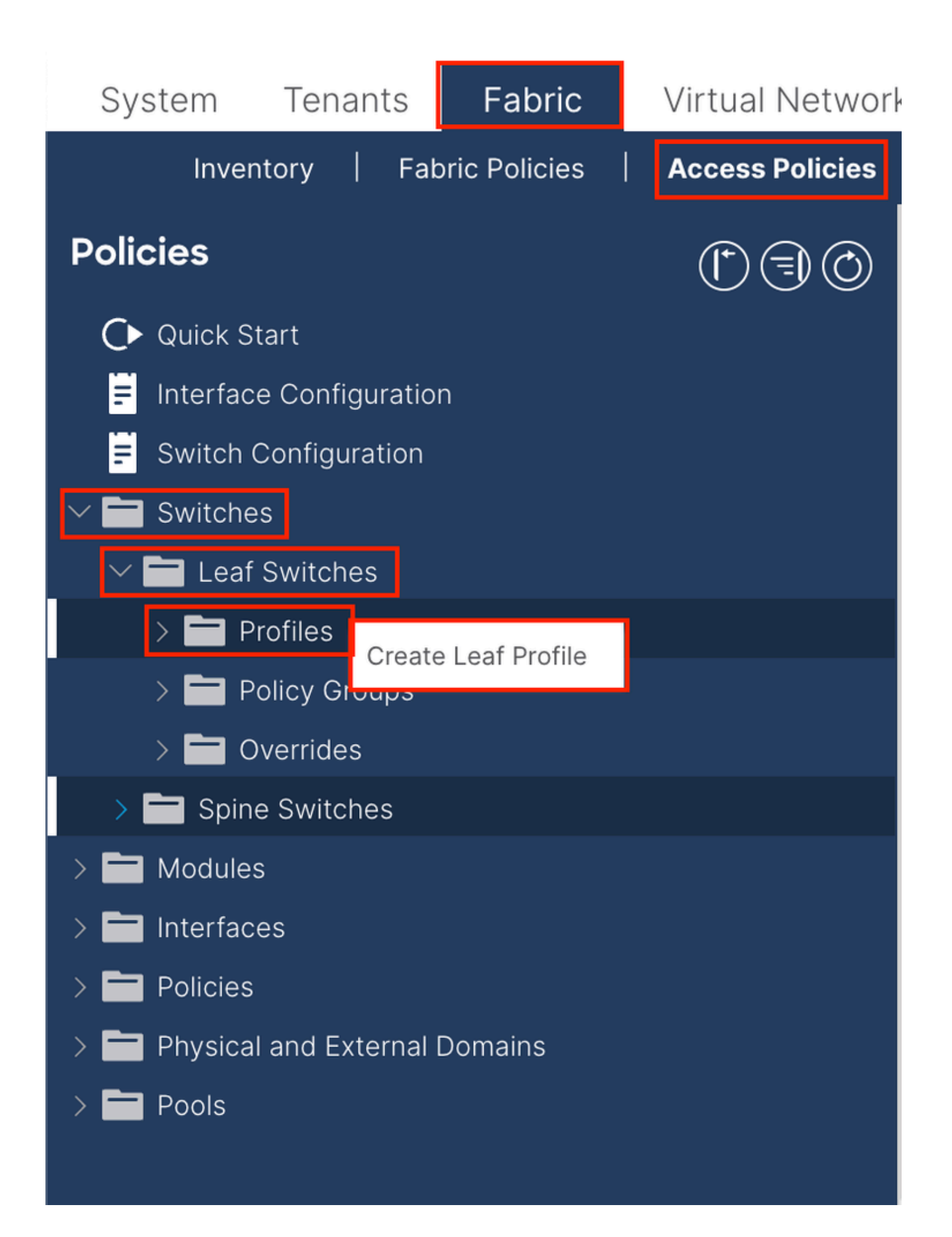

| Create Leaf Pro  | ofile        |                 | 8                          |
|------------------|--------------|-----------------|----------------------------|
| STEP 1 > Profile |              |                 | 1. Profile 2. Associations |
| Name:            | Leaf-APIC-48 |                 |                            |
| Description:     | optional     |                 |                            |
| Leaf Selectors:  |              |                 | <b>1</b> +                 |
|                  | Name         | Blocks          | Policy Group               |
|                  | APIC-48      | 101-102,111-112 | select an option           |
|                  |              | Update Cano     |                            |
|                  |              |                 |                            |
|                  |              |                 |                            |
|                  |              |                 | vious Cancel Next          |

名前:リーフプロファイルの名前。この名前には、1~64文字の英数字を使用できます。

リーフセレクタ:インターフェイスコンフィギュレーションのプッシュ先となるリーフIDを選択します。

Name:リーフグループの名前。

Blocks:スイッチノードIDを選択します。

| Create Leaf Pro                 | ofile  |                 |                |            |            |       |              |      | $\bigotimes$ |
|---------------------------------|--------|-----------------|----------------|------------|------------|-------|--------------|------|--------------|
| STEP 2 > Associations           | 5      |                 |                |            | 1. Profile |       | 2. Associati | ons  |              |
| Interface Selector<br>Profiles: |        |                 |                |            |            |       |              | Ċ    | +            |
|                                 | Select | Name            |                | Descriptio | n          |       |              |      |              |
|                                 |        | system-port-pro | ofile-node-102 |            |            |       |              |      |              |
|                                 |        | system-port-pro | ofile-node-111 |            |            |       |              |      |              |
|                                 |        | system-port-pro | ofile-node-112 |            |            |       |              |      |              |
|                                 |        | test            |                |            |            |       |              |      |              |
|                                 |        | Leaf-48         |                |            |            |       |              |      |              |
| Module Selector Profiles:       |        |                 |                |            |            |       |              | Ċ    | +            |
|                                 | Select | Name            | Description    |            |            |       |              |      |              |
|                                 |        |                 |                |            |            |       |              |      |              |
|                                 |        |                 |                | Prev       | vious      | Cance | el Fi        | nish |              |
|                                 |        |                 |                | Prev       | vious      | Cance | el Fi        | nish |              |

Interface Selector Profiles – 手順1.5で作成したアタッチされたエンティティプロファイルを選択します。

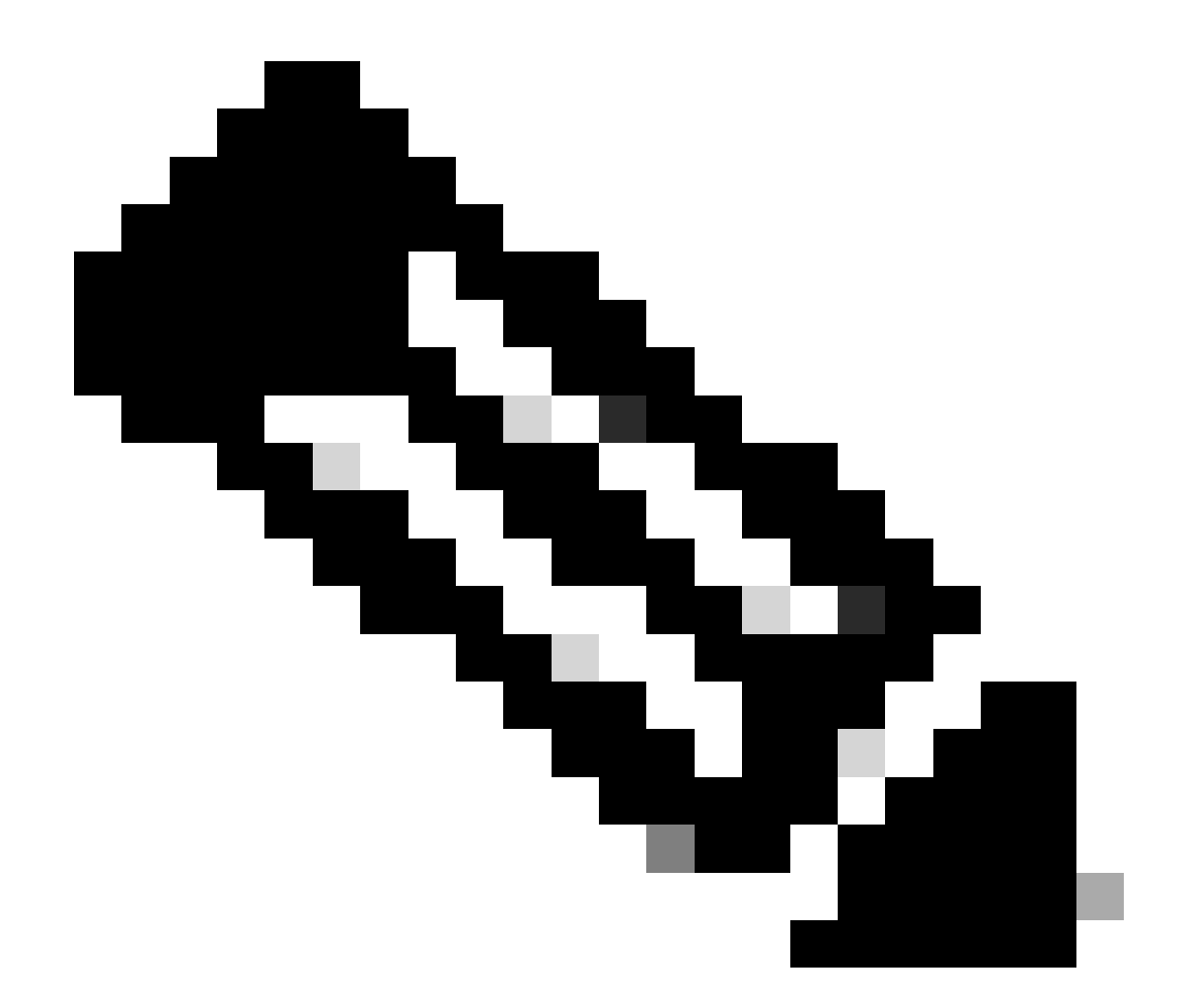

注:このドキュメントの例では、2つのスイッチプロファイルを設定する必要があります。 最初の方法は、リーフ101-102とリーフ111-112を選択し、インターフェイスプロファイルをEth1/48に割り当てること です。 2つ目は、リーフ111-112を選択し、インターフェイスプロファイルをEth1/47に割り当てることです。

アクセスポリシーのトラブルシューティングの詳細については、「<u>ACIアクセスポリシーのトラブルシューティング</u>」を参照して ください。

2. 管理テナントでのINBアドレスの割り当て

#### 2.1.ブリッジドメイン(BD)INBサブネットの作成

APIC Web GUIのパスTenants > mgmt > Networking > Bridge Domains > inbに移動します。

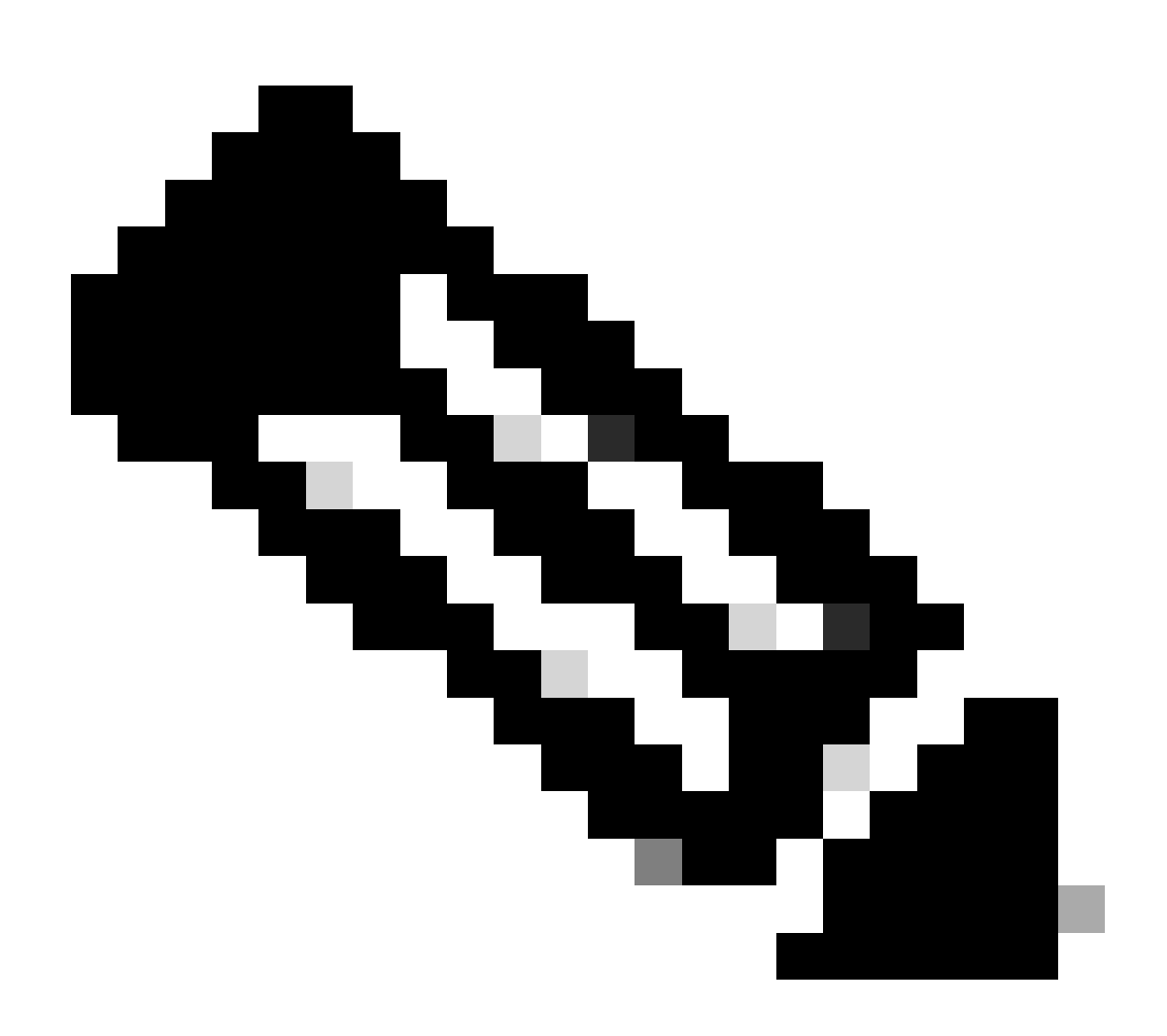

注:このドキュメントでは、デフォルトのBDとデフォルトのVRFを使用します。

同様の設定を実行するために、新しいVRFおよびBDを作成することもできます。

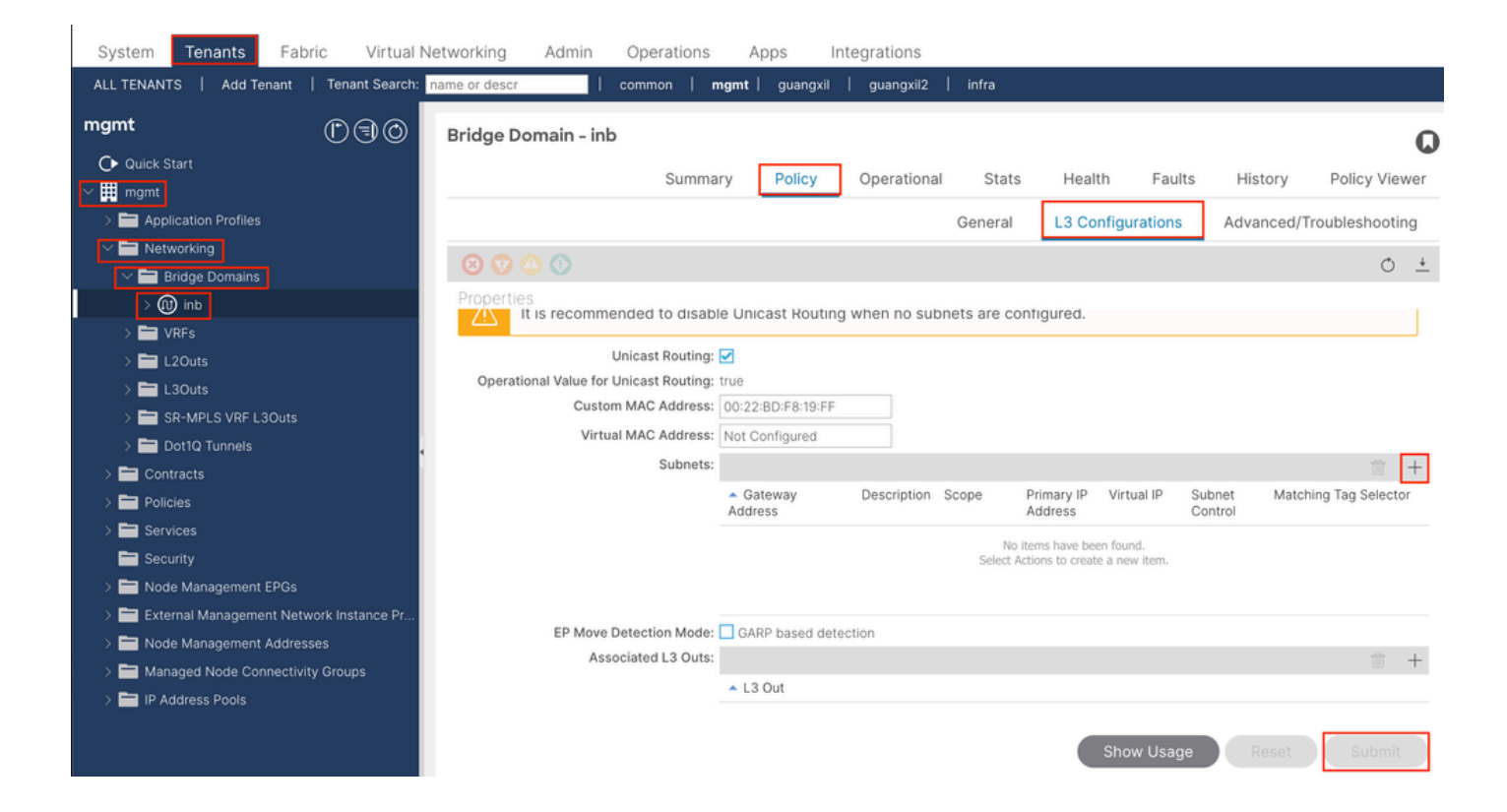

|    | Create Subnet                                | $\bigotimes$ |
|----|----------------------------------------------|--------------|
| ł  | Gateway IP: 192.168.6.254/24<br>address/mask |              |
|    | Treat as virtual IP address: 📃               | -            |
| n  | Make this IP address primary: 📃              |              |
|    | Scope: Advertised Externally                 |              |
| Fe | Description: optional                        |              |
| s  |                                              |              |
| r  | Subnet Control: No Default SVI Gateway       |              |
|    | IP Data-plane Learning: Disabled Enabled     |              |
|    | L3 Out for Route Profile: select a value     |              |
|    | ND RA Prefix Policy: select a value          | 15           |
|    | Policy Tags: 🕂 Click to add a new tag        |              |
|    |                                              |              |
| v  |                                              |              |
| 4  |                                              |              |
|    |                                              |              |
|    |                                              |              |
|    | Cancel                                       |              |

Gateway IP - The INB subnet gateway.

Scope - Choose according to the route leakage method you use. Here choose to use L3out, and then click Advertised Externally.

2.2. INB EPGの作成

APIC Web GUIのパスTenants > mgmt > Node Management EPGsに移動します。

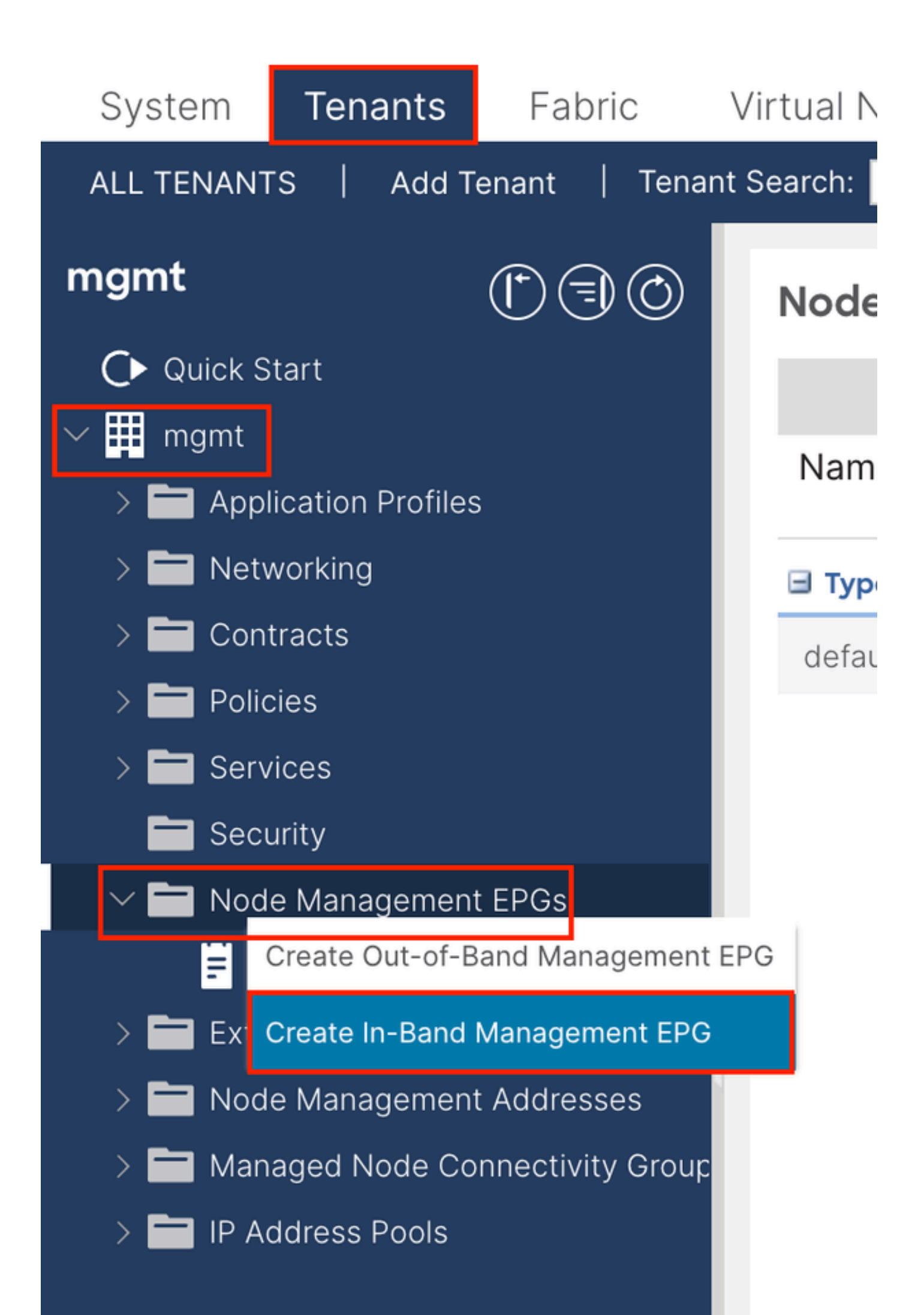

|                                                                                                    | Create In-Band | Management EPG                | $\times$ |
|----------------------------------------------------------------------------------------------------|----------------|-------------------------------|----------|
|                                                                                                    | Name:          | default                       |          |
| Errer: <ul> <li> <ul> <li> <ul> <li< th=""><th>Annotations:</th><th>Click to add a new annotation</th><th></th></li<></ul></li></ul></li></ul> | Annotations:   | Click to add a new annotation |          |
| refige Domain:<br>Static Route:<br>P Address<br>Cancel Support                                                                                                    | Encap:         | vlan-10                       |          |
| Static Routes:                                                                                                    | Bridge Domain: | inb                           |          |
| IP Address                                                                                                    | Static Routes: |                               | +        |
| Cancel                                                                                                    |                | IP Address                    |          |
| Cancel                                                                                                    |                |                               |          |
| Cancel                                                                                                    |                |                               |          |
| Cancel                                                                                                    |                |                               |          |
| Cancel                                                                                                    |                |                               |          |
| Cancel                                                                                                    |                |                               |          |
| Cancel                                                                                                    |                |                               |          |
| Cancel                                                                                                    |                |                               |          |
| Cancel                                                                                                    |                |                               |          |
| Cancel                                                                                                    |                |                               |          |
| Cancel                                                                                                    |                |                               |          |
| Cancel                                                                                                    |                |                               |          |
| Cancel                                                                                                    |                |                               |          |
| Cancel                                                                                                    |                |                               |          |
| Cancel                                                                                                    |                |                               |          |
| Cancel                                                                                                    |                |                               |          |
| Cancel                                                                                                    |                |                               |          |
| Cancel                                                                                                    |                |                               |          |
| Cancer                                                                                                    |                | Canaal                        |          |
|                                                                                                    |                | Cancel                        |          |

Name:INB EPGの名前。

Encap:ステップ1.1で作成したVLANプール内のVLANを選択します。

ブリッジドメイン:ステップ2.1で作成したBDを選択します。

2.3.デバイスへの静的INB IPアドレスの割り当て

APIC Web GUIのパスTenants > mgmt > Node Management Addresses > Static Node Management Addressesに移動します。

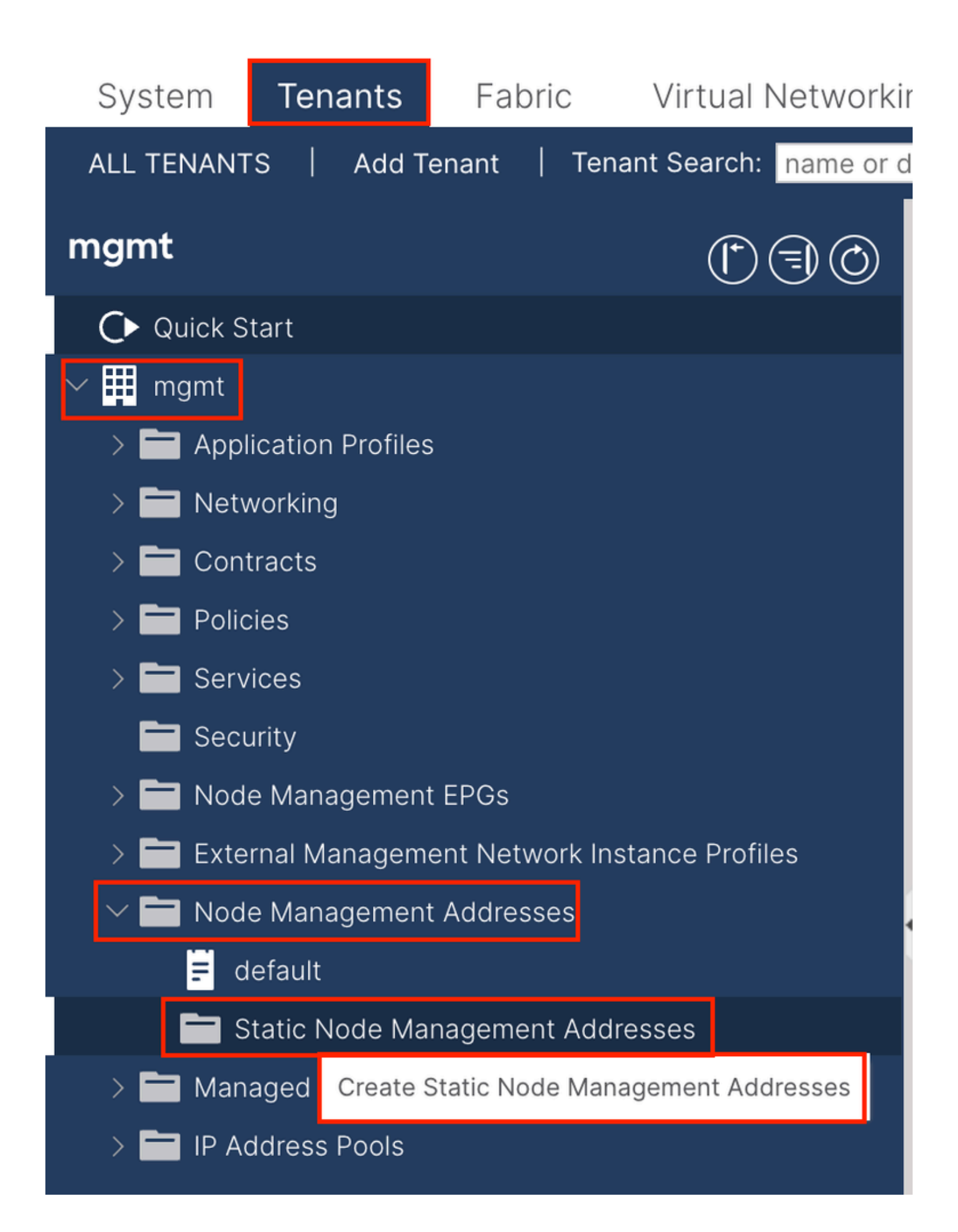

| Create Static Node Management Addresses | × |
|-----------------------------------------|---|
| Node Range: 1 - 3                       |   |
| Config: Out-Of-Band Addresses           |   |
| In-Band Addresses                       |   |
| n-Band IP Addresses                     |   |
| In-Band Management EPG: default         |   |
| In-Band IPV4 Address: 192.168.6.1/24    |   |
| address/mask                            |   |
| In-Band IPV4 Gateway: 192.168.6.254     |   |
| In-Band IPV6 Address:                   |   |
| In-Band IPV6 Gateway:                   |   |
|                                         |   |
|                                         |   |
|                                         |   |
|                                         |   |
|                                         |   |
|                                         |   |
|                                         |   |
|                                         |   |
|                                         |   |
|                                         |   |
|                                         |   |
|                                         |   |
| Cancel                                  | 1 |
| Cancer                                  | 1 |

Node Range:INBアドレスに割り当てるノードID。割り当てられたINBアドレスは、ノードIDとともに順次増加します。

設定:インバンドアドレスを選択します。

インバンド管理EPG:手順2.2で作成したEPGを選択します。

インバンドIPV4アドレス:最初に割り当てられたINBアドレス。

インバンドIPV4ゲートウェイ:手順2.1で追加したサブネットのアドレスとして設定します。

| System     | Tenants           | Fabric          | Virtual Ne    | etworking A    | dmin Ope   | erations A       | Apps Integra | tions            |               |
|------------|-------------------|-----------------|---------------|----------------|------------|------------------|--------------|------------------|---------------|
| ALL TENANT | S Add Te          | enant   Ten     | ant Search: n | ame or descr   | comm       | on <b>  mgmt</b> |              |                  |               |
| mgmt       |                   | Ē               | 30            | Static Node I  | Managemen  | t Addresses      | 5            |                  |               |
| Quick S    | tart              |                 |               |                |            |                  |              |                  |               |
| ∽ 🗰 mgmt   |                   |                 |               | Node ID        | Name       | 🔺 Туре           | EPG          | IPV4 Address     | IPV4 Gateway  |
| > 🖬 Appl   | ication Profiles  |                 |               | pod-2/node-3   | f6apic3    | In-Band          | default      | 192.168.6.3/24   | 192.168.6.254 |
|            | vorking<br>tracts |                 |               | pod-1/node-1   | f6apic1    | In-Band          | default      | 192.168.6.1/24   | 192.168.6.254 |
| > 🗖 Polic  | cies              |                 |               | pod-1/node-2   | f6apic2    | In-Band          | default      | 192.168.6.2/24   | 192.168.6.254 |
| > 🚞 Serv   | ices              |                 |               | pod-1/node-101 | f6leaf101  | In-Band          | default      | 192.168.6.101/24 | 192.168.6.254 |
| 🚞 Seci     | urity             |                 | 1             | pod-1/node-102 | f6leaf102  | In-Band          | default      | 192.168.6.102/24 | 192.168.6.254 |
| > 🚞 Nod    | e Management      | EPGs            |               | pod-2/node-112 | f6leaf112  | In-Band          | default      | 192.168.6.112/24 | 192.168.6.254 |
| > 🚞 Exte   | rnal Manageme     | ent Network In: | stance Pr     | pod-2/node-111 | f6leaf111  | In-Band          | default      | 192.168.6.111/24 | 192.168.6.254 |
|            | e Management      | Addresses       |               | pod-1/node-202 | f6spine202 | In-Band          | default      | 192 168 6 202/24 | 192 168 6 254 |
| E d        | efault            |                 |               | pod-1/pode-201 | f6spine201 | In-Band          | default      | 192.168.6.201/24 | 192 168 6 254 |
| s 🗖 s      | tatic Node Mar    | nagement Add    | resses        | pou-mode-zon   | rospinezor | in-band          | uerauit      | 132.100.0.201/24 | 132.100.0.234 |
| > 🚞 Man    | aged Node Cor     | nnectivity Grou | adr           | pod-2/node-212 | f6spine212 | In-Band          | default      | 192.168.6.212/24 | 192.168.6.254 |
| > 🚞 IP Ad  | ddress Pools      |                 |               | pod-2/node-211 | f6spine211 | In-Band          | default      | 192.168.6.211/24 | 192.168.6.254 |

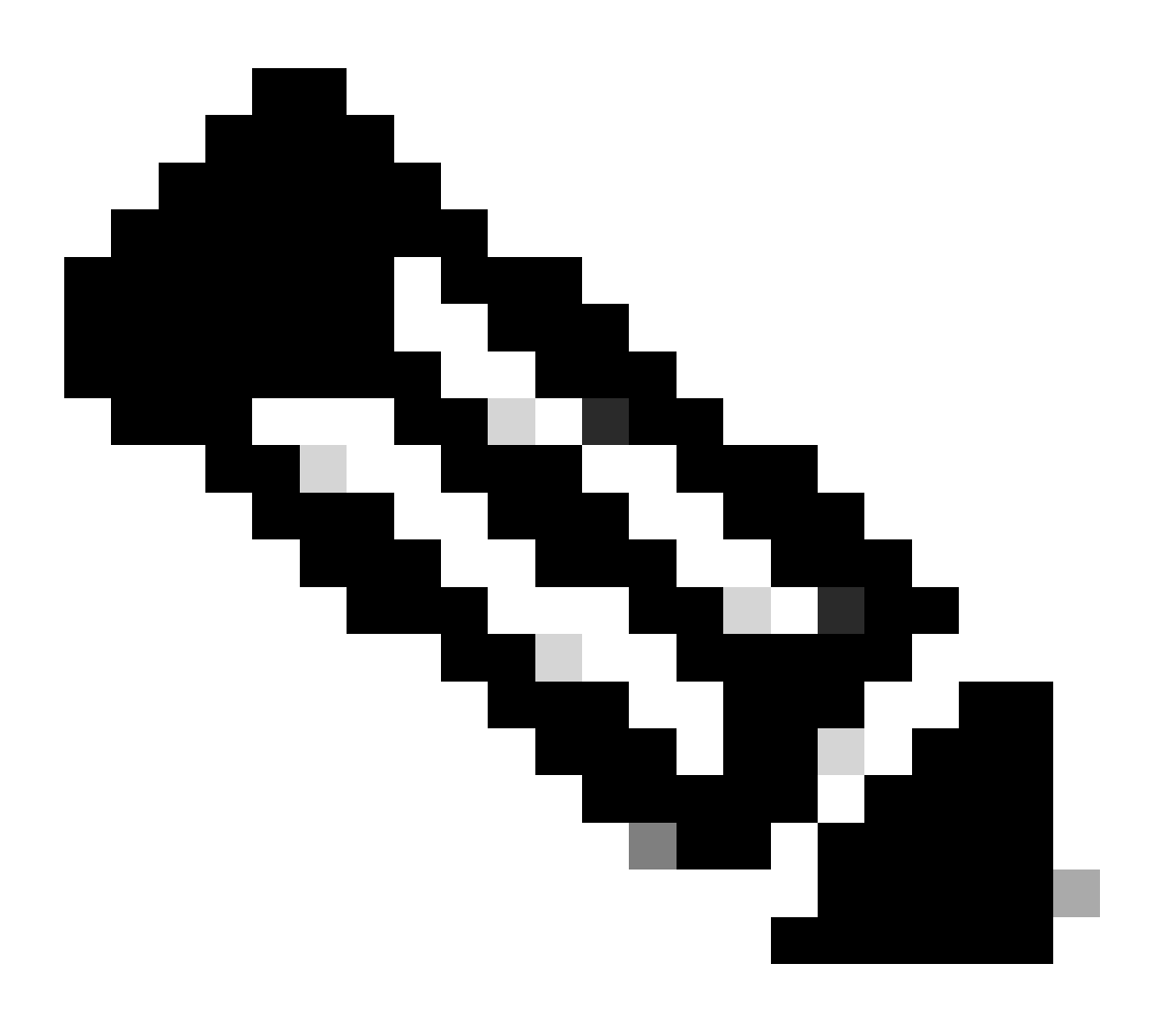

注:ステップ2.3.の設定が完了すると、すべてのリーフ/APICがINBを介して通信できるようになります。

3. INBアドレスのリーク

INBサブネットは、任意のルート漏えい方式で他のネットワークと共有できます。INB EPGは特別なEPGと見なすことができます。ルート漏出を設定する場合、通常のEPGとの違いはありません。

このドキュメントでは、例としてL3outのみを設定しています。

3.1.管理テナントでのL3outの作成

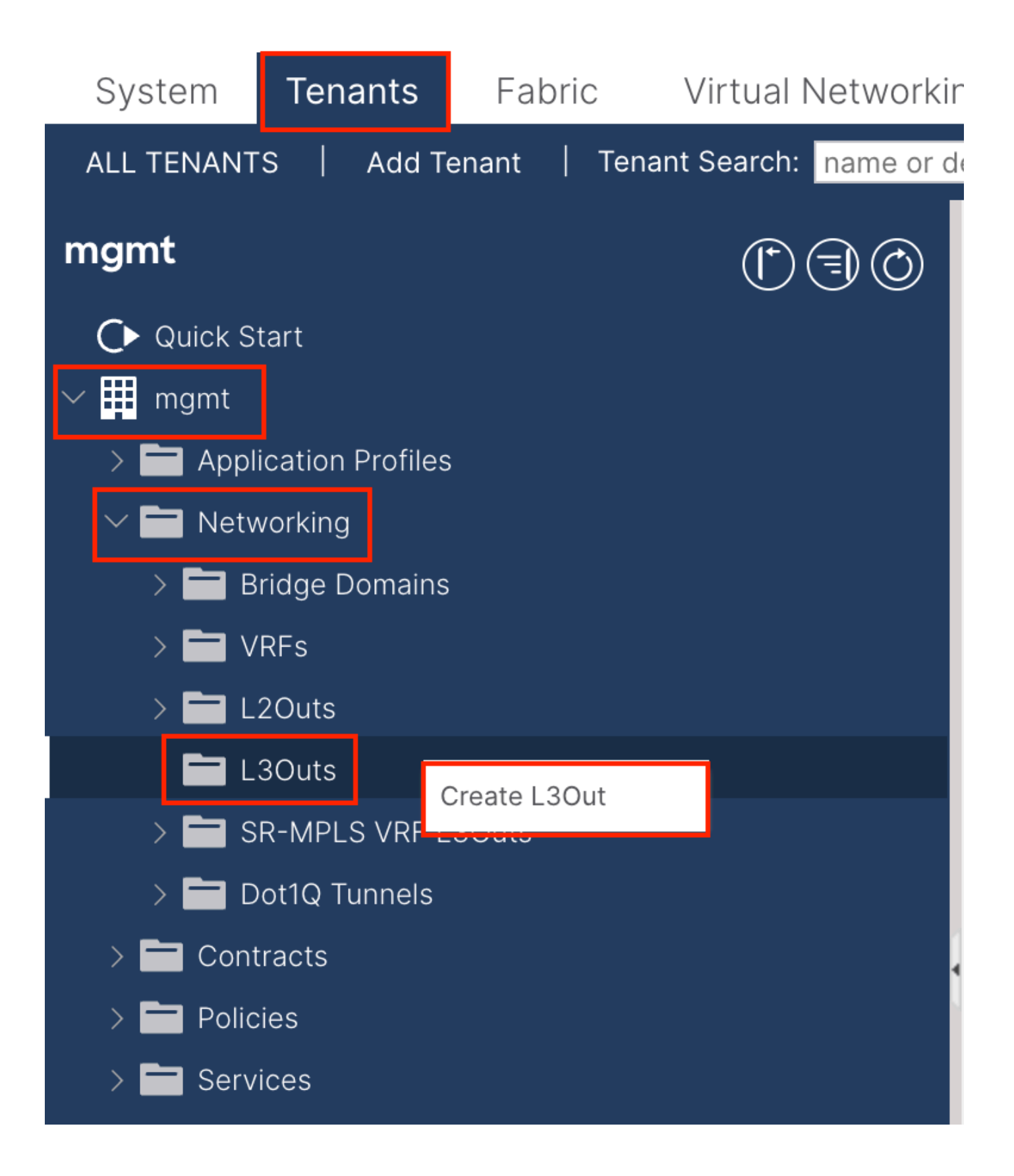

この例では、物理インターフェイスは、シンプルなOpen Shortest Path First(OSPF)プロトコルを実行しているルータで使用されます

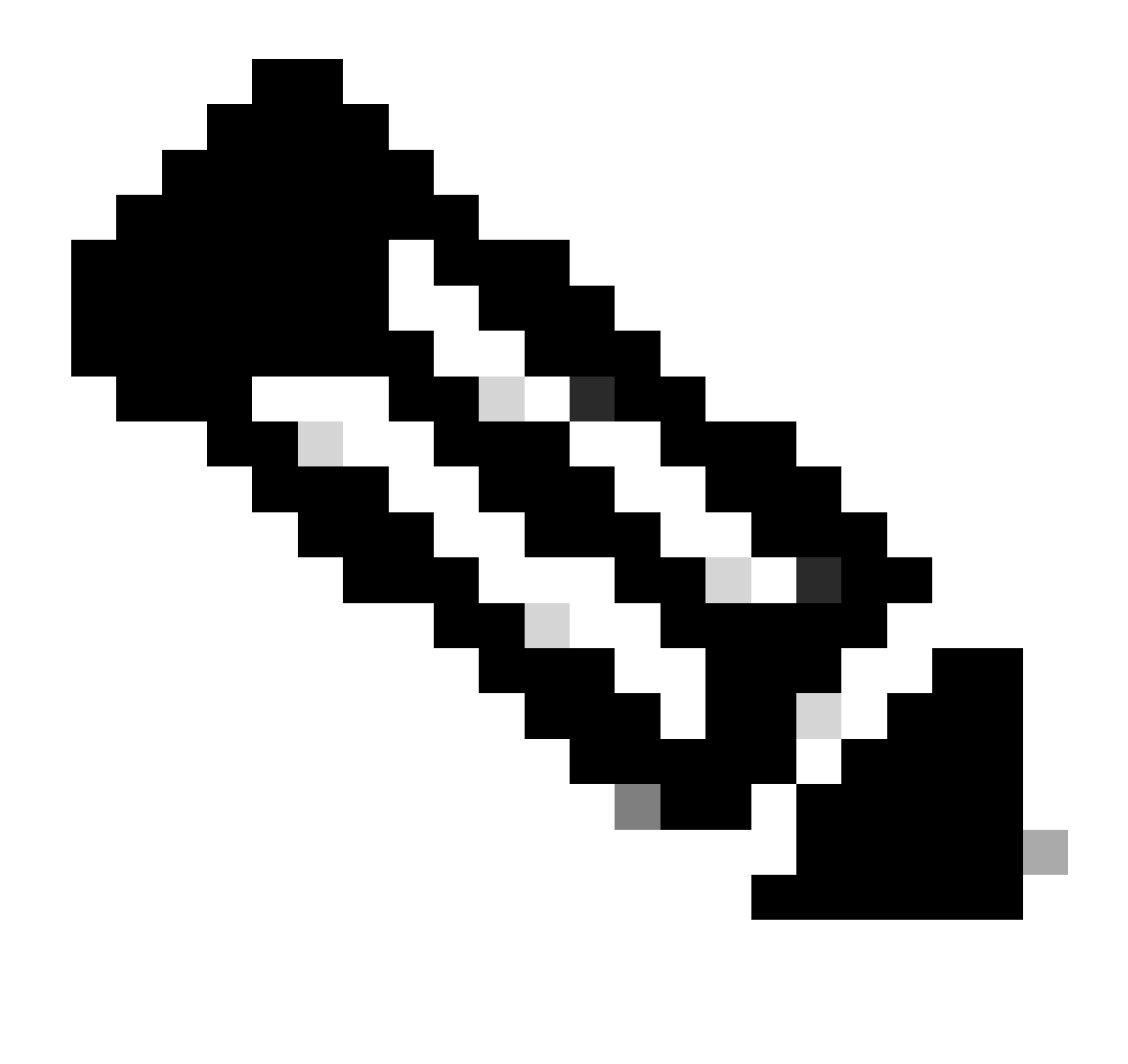

注:L3outの詳細については、『L3out white paper; ACI Fabric L3Out White Paper』を参照してください。

| te L3Out                                                                                                    |                                                                                                    |
|----------------------------------------------------------------------------------------------------|----------------------------------------------------------------------------------------------------|
|                                                                                                    | 1. Identity         2. Nodes And Interfaces         3. Protocols         4. External EPG                                                                                                    |
|                                                                                                    | Protocol                                                                                                    |
| L                                                                                                    | Ø Route R                                                                                                    |
| Leaf                                                                                                    | Router                                                                                                    |
|                                                                                                    |                                                                                                    |
| Identity                                                                                                    |                                                                                                    |
| <b>Identity</b><br>A Layer 3 Outside (L3Out) network configuration defin<br>networks using static routing and dynamic routing pro                                                                                                    | nes how the ACI fabric connects to external layer 3 networks. The L3Out supports connecting to extern tocols (BGP, OSPF, and EIGRP).                                                                                                    |
| Identity<br>A Layer 3 Outside (L3Out) network configuration defin<br>networks using static routing and dynamic routing pro<br>Prerequisites:<br>• Configure an L3 Domain and Fabric Access Policies<br>• Configure a BGP Route Reflector Policy for the fabri                                                                     | nes how the ACI fabric connects to external layer 3 networks. The L3Out supports connecting to extern<br>tocols (BGP, OSPF, and EIGRP).<br>for interfaces used in the L3Out (AAEP, VLAN pool, Interface selectors).<br>ic infra MP-BGP.                                                                                                    |
| Identity<br>A Layer 3 Outside (L3Out) network configuration defin<br>networks using static routing and dynamic routing pro<br>Prerequisites:<br>• Configure an L3 Domain and Fabric Access Policies<br>• Configure a BGP Route Reflector Policy for the fabri<br>Name: INB-L3out<br>VRF: Inb                                      | Thes how the ACI fabric connects to external layer 3 networks. The L3Out supports connecting to extern<br>stocols (BGP, OSPF, and EIGRP).<br>If or interfaces used in the L3Out (AAEP, VLAN pool, Interface selectors).<br>ic infra MP-BGP.<br>OSPF Area ID: 0<br>OSPF Area ID: 0                                                                                                    |
| Identity<br>A Layer 3 Outside (L3Out) network configuration defininetworks using static routing and dynamic routing pro-<br>Prerequisites:<br>• Configure an L3 Domain and Fabric Access Policies<br>• Configure a BGP Route Reflector Policy for the fabrit<br>Name: INB-L3out<br>VRF: Inb<br>L3 Domain: F6_inb<br>Use for GOLF: | Thes how the ACI fabric connects to external layer 3 networks. The L3Out supports connecting to extern stocols (BGP, OSPF, and EIGRP).                                                                                                    |
| Identity<br>A Layer 3 Outside (L3Out) network configuration defininetworks using static routing and dynamic routing pro-<br>Prerequisites:<br>• Configure an L3 Domain and Fabric Access Policies<br>• Configure a BGP Route Reflector Policy for the fabri<br>Name: INB-L3out<br>VRF: Inb<br>L3 Domain: F6_Inb                   | hes how the ACI fabric connects to external layer 3 networks. The L3Out supports connecting to extern<br>tocols (BGP, OSPF, and EIGRP).<br>if or interfaces used in the L3Out (AAEP, VLAN pool, Interface selectors).<br>ic infra MP-BGP.<br>OSPF Area ID: 0<br>OSPF Area V Send redistributed LSAs into NSSA area<br>Control: Originate summary LSA<br>Suppress forwarding address in translated LSA<br>OSPF Area Type: NSSA area<br>Regular area<br>Stub area |

Name:INB L3outの名前。

VRF:L3outルートがあるVRFを選択します。このドキュメントでは、最も単純な設定を使用し、管理テナントのVRF INBを選択します。

L3ドメイン:実際の状況に応じて作成および選択します。L3ドメインの詳細については、L3outホワイトペーパーを参照してください。

OSPF:この例では、L3outはOSPFプロトコルを実行します。実際の状況に応じて、ダイナミックルーティングプロトコルを選択 するか、スタティックルーティングを使用します。

| eale LSOUL                                                                             |                                                                             |                                                                  |                                                                                |                                                          |                                                                       |                               |                                     |                                       |
|----------------------------------------------------------------------------------------|-----------------------------------------------------------------------------|------------------------------------------------------------------|--------------------------------------------------------------------------------|----------------------------------------------------------|-----------------------------------------------------------------------|-------------------------------|-------------------------------------|---------------------------------------|
|                                                                                        |                                                                             |                                                                  | 1. Iden                                                                        | tity 2. N                                                | lodes And Interface                                                   | s 3.                          | Protocols                           | 4. External EP                        |
| Nodes and Interfaces                                                                   |                                                                             |                                                                  |                                                                                |                                                          |                                                                       |                               |                                     |                                       |
| The L3Out configuration c<br>in a single node profile an<br>separate interface profile | onsists of node profile<br>d is required for node<br>s required for the IPv | es and interface p<br>s that are part of a<br>4 and IPv6 configu | rofiles. An L3Out can s<br>a VPC pair. Interface p<br>uration, that is automat | pan across mul<br>rofiles can inclu<br>ically taken care | Itiple nodes in the f<br>de multiple interfac<br>e of by this wizard. | abric. All nod<br>es. When co | les used by the<br>nfiguring dual s | L3Out can be inc<br>tack interfaces a |
| Use Defaults: 🗹                                                                        |                                                                             |                                                                  |                                                                                |                                                          |                                                                       |                               |                                     |                                       |
| Interface Types                                                                        | _                                                                           |                                                                  | _                                                                              |                                                          |                                                                       |                               |                                     |                                       |
| Layer 3: Route                                                                         | Routed Sub                                                                  | SVI Floating SV                                                  |                                                                                |                                                          |                                                                       |                               |                                     |                                       |
| Layer 2: Port                                                                          | Direct Port Channel                                                         | )                                                                |                                                                                |                                                          |                                                                       |                               |                                     |                                       |
| Nodes                                                                                  |                                                                             | /                                                                |                                                                                |                                                          |                                                                       |                               |                                     |                                       |
|                                                                                        | D                                                                           | 10                                                               |                                                                                |                                                          |                                                                       |                               |                                     |                                       |
| f2leaf102 (Node-102)                                                                   | V 192.10                                                                    | 58.1.6                                                           | 192.168.1.6<br>Leave empty to not configure<br>any Loopback                    | . ⊕ + H                                                  | ide Interfaces                                                        |                               |                                     |                                       |
| Interface                                                                              | P Address                                                                   | MTU (bytes)                                                      | _                                                                              |                                                          |                                                                       |                               |                                     |                                       |
| eth1/40 🗸                                                                              | 192.168.2.1/24                                                              | 1500                                                             | +                                                                              |                                                          |                                                                       |                               |                                     |                                       |
|                                                                                        | Judress/mask                                                                |                                                                  |                                                                                |                                                          |                                                                       |                               |                                     |                                       |
|                                                                                        |                                                                             |                                                                  |                                                                                |                                                          |                                                                       |                               |                                     |                                       |
|                                                                                        |                                                                             |                                                                  |                                                                                |                                                          |                                                                       |                               |                                     |                                       |
|                                                                                        |                                                                             |                                                                  |                                                                                |                                                          |                                                                       |                               |                                     |                                       |
|                                                                                        |                                                                             |                                                                  |                                                                                |                                                          |                                                                       |                               |                                     |                                       |
|                                                                                        |                                                                             |                                                                  |                                                                                |                                                          |                                                                       |                               |                                     |                                       |
|                                                                                        |                                                                             |                                                                  |                                                                                |                                                          |                                                                       |                               |                                     |                                       |
|                                                                                        |                                                                             |                                                                  |                                                                                |                                                          |                                                                       | Pr                            | evious Y (                          | Cancel Ne                             |

## ネットワーク計画に従ってインターフェイスを設定します。

| Creat   | e L3Out         |                     |             |            |                |     |              |                 | $\bigotimes$ |
|---------|-----------------|---------------------|-------------|------------|----------------|-----|--------------|-----------------|--------------|
|         |                 |                     | 1. Identity | 2. Nodes A | and Interfaces |     | 3. Protocols | 4. External EPG |              |
| Protoco | ol Associations |                     |             |            |                |     |              |                 |              |
| C       | SPF             |                     |             |            |                |     |              |                 |              |
|         | Node ID: 102    |                     |             |            |                |     |              |                 |              |
|         | Interface       |                     |             |            | Hide Polic     | y 🗖 |              |                 |              |
|         | 1/40            | Policy:<br>OSPF_P2P |             |            |                |     |              |                 |              |
|         |                 |                     |             |            |                |     |              |                 |              |
|         |                 |                     |             |            |                |     |              |                 |              |
|         |                 |                     |             |            |                |     |              |                 |              |
|         |                 |                     |             |            |                |     |              |                 |              |
|         |                 |                     |             |            |                |     |              |                 |              |
|         |                 |                     |             |            |                |     |              |                 |              |
|         |                 |                     |             |            |                |     |              |                 |              |
|         |                 |                     |             |            |                |     |              |                 |              |
|         |                 |                     |             |            |                |     |              |                 |              |
|         |                 |                     |             |            |                | _   |              |                 |              |
|         |                 |                     |             |            |                | F   | Previous     | Cancel Next     |              |

## OSPFでは、デフォルトのネットワークタイプはブロードキャストです。この例では、ネットワークタイプをポイントツーポイン トに変更しています。

| Create L3Out                                                                                                    |                                    |                                                                    |                                                       | $\otimes$                                                    |
|----------------------------------------------------------------------------------------------------|------------------------------------|--------------------------------------------------------------------|-------------------------------------------------------|--------------------------------------------------------------|
|                                                                                                    | 1. Identity                        | 2. Nodes And Interfaces                                            | 3. Protocols                                          | 4. External EPG                                              |
| External EPG                                                                                                    |                                    |                                                                    |                                                       |                                                              |
| The L3Out Network or External EPG is used for traffic classification, cont<br>EPG for applying contracts. Route control policies are used for filtering dy<br>in the fabric. | ract associatio<br>/namic routes ( | ns, and route control policies. C<br>exchanged between the ACI fab | lassification is matching<br>ric and external devices | g external networks to this<br>s, and leaked into other VRFs |

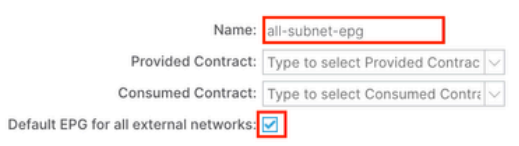

0

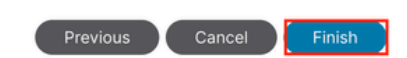

#### この例では、L3outとEPGが1つだけあり、デフォルトのすべての外部ネットワーク用のデフォルトEPGオプションが使用できます

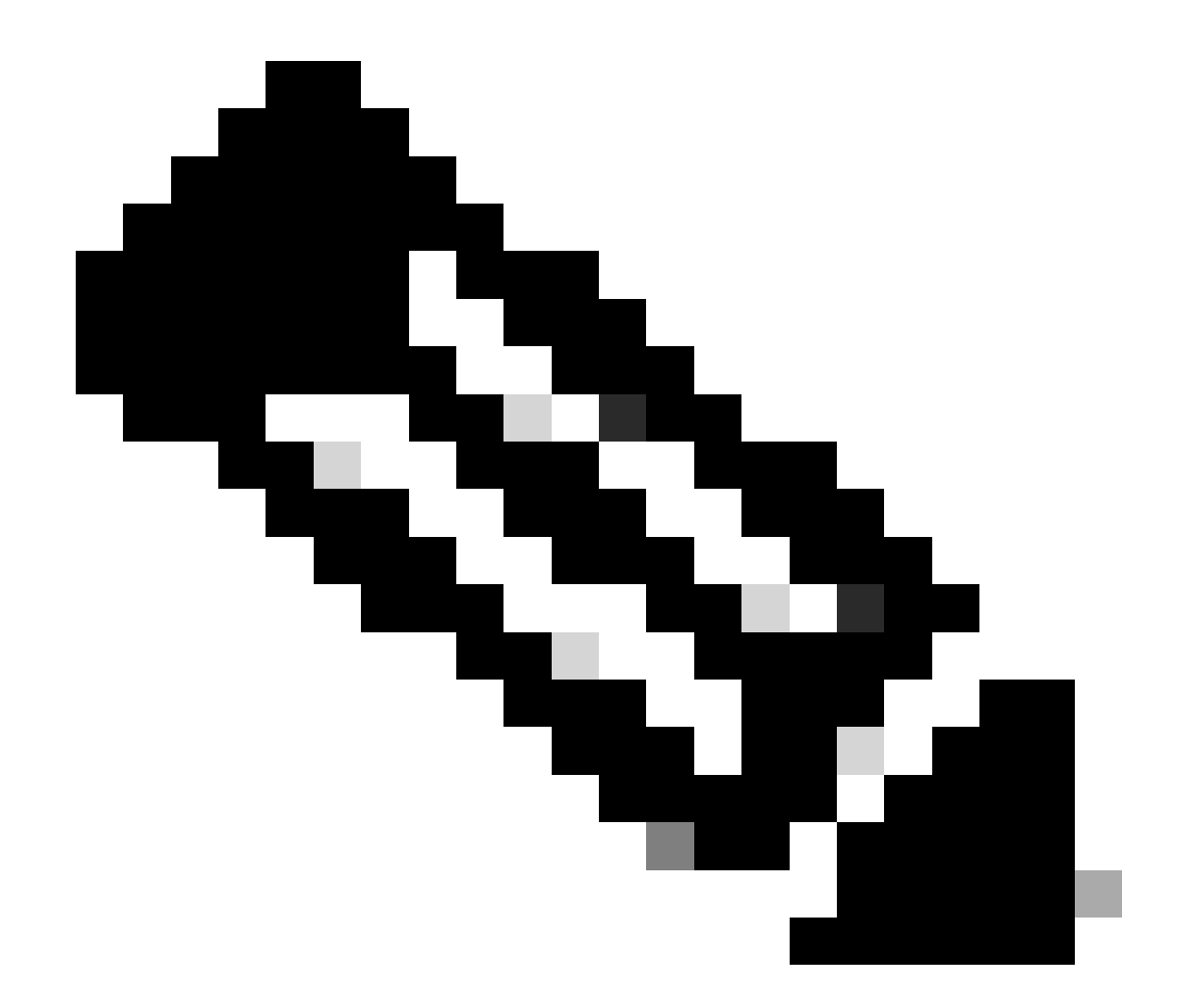

注:同じVRFに複数のL3out EPGがある場合は、このオプションを慎重に設定してください。詳細については、L3outホ ワイトペーパーを参照してください。

ルータの設定後、OSPFネイバーのステータスがFULLに変わる場合があります。

admin-Infra# show lldp neighbors Capability codes: (R) Router, (B) Bridge, (T) Telephone, (C) DOCSIS Ca

L3outのトラブルシューティングが必要な場合は、「<u>ACI外部転送のトラブルシューティング</u>」を参照してください。

## 3.2. L3outに関連付けられたBD

APIC Web GUIのパスTenants > mgmt > Networking > Bridge Domains > inbに移動します。

| System Tenants Fabric Vir                                                                           | tual Networking Admin Operations Apps Integrations                                                                                                    |
|----------------------------------------------------------------------------------------------------|----------------------------------------------------------------------------------------------------|
| ALL TENANTS Add Tenant Tenant Se                                                                    | arch: name or descr   common   mgmt   guangxil   guangxil2   infra                                                                                                    |
| mgmt ( ) ( )                                                                                        | Bridge Domain - inb                                                                                                    |
| ← Quick Start                                                                                       | Summary Policy Operational Stats Health Faults History Policy Viewer                                                                                                    |
|                                                                                                    | General       L3 Configurations       Advanced/Troubleshooting         Image: Configuration of the state of the state of the |
| > 🔐 DHCP Relay Labels                                                                               | Properties Address IP IP Control Selector Address                                                                                                    |
| > 🚞 ND Proxy Subnets<br>>> 🚞 Subnets<br>                                                            | 106.20.1.254/24 Advert False False                                                                                                    |
| > 🖿 VRFs<br>> 🖿 L2Outs<br>~ 🖿 L3Outs                                                                | Associated L3 Outs:                                                                                                    |
| ✓ 	 INB-L3out > 	 Logical Node Profiles ✓ 	 Here External EPGs                                      | Update Cancel                                                                                                    |
| <ul> <li>all-subnet-epg</li> <li>Route map for import and ex</li> <li>SR-MPLS VRF L3Outs</li> </ul> | L3Out for Route Profile: select a value                                                                                                    |
|                                                                                                    | Show Usage Reset Submit                                                                                                    |

Associated L3outs:手順3.1で作成した管理L3outの名前を選択します。

3.3.コントラクトの作成

APIC Web GUIのパスTenants > mgmt > Contracts > Standardに移動します。

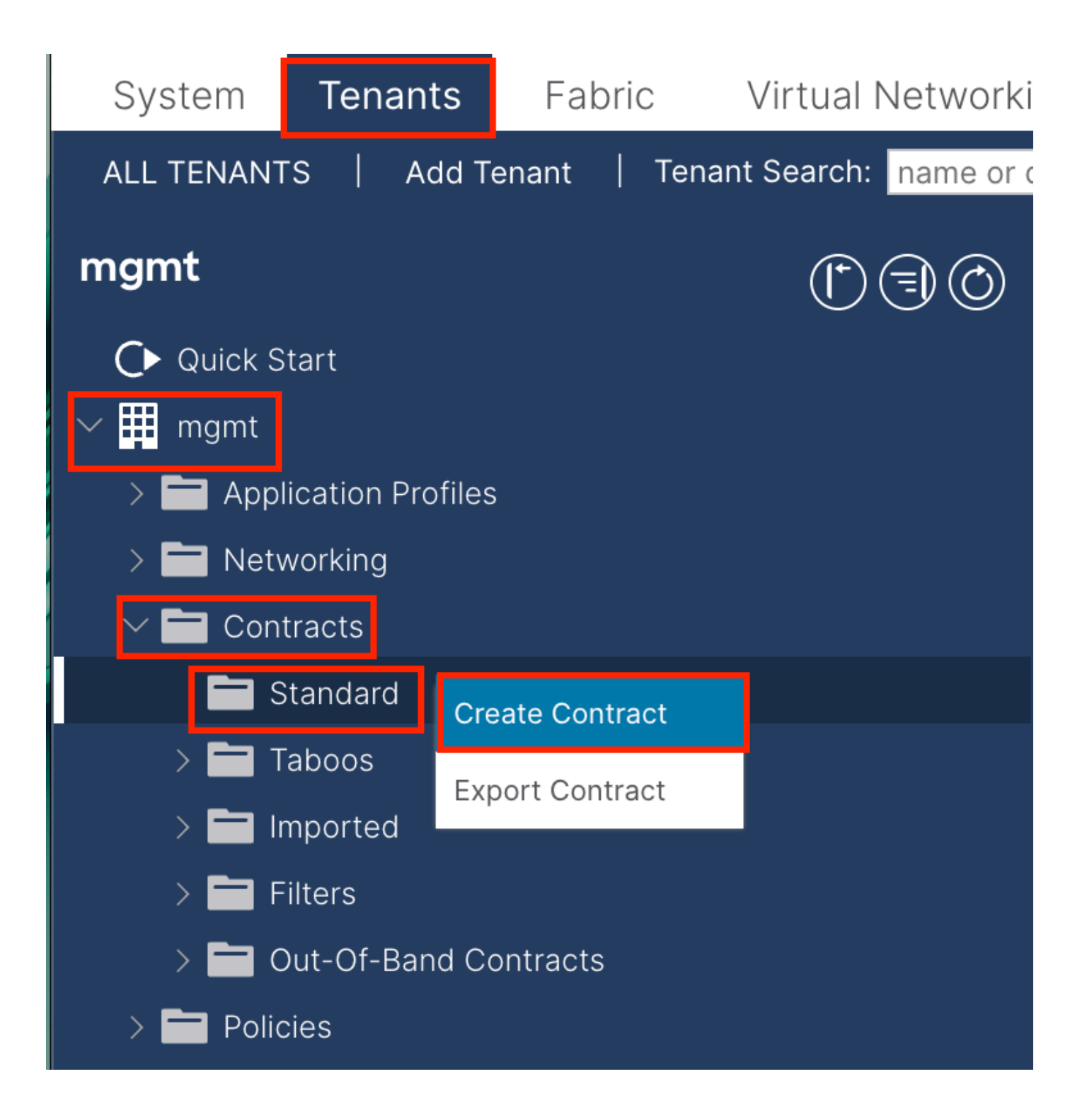

| Create Contrac | t                    |             |   | × |
|----------------|----------------------|-------------|---|---|
| Name:          | ALL                  |             | ] |   |
| Alias:         |                      |             |   |   |
| Scope:         | VRF                  | $\sim$      | ] |   |
| QoS Class:     | Unspecified          | ~           | ^ |   |
| Target DSCP:   | Unspecified          | ~           | · |   |
| Description:   | optional             |             |   |   |
| Annotations:   | Click to add a new a | innotation  |   |   |
| Subjects:      |                      |             |   | + |
|                | Name                 | Description |   |   |
|                | ALL                  |             |   |   |
|                |                      |             |   |   |
|                |                      |             |   |   |
|                |                      |             |   |   |
|                |                      |             |   |   |
|                |                      |             |   |   |
|                |                      |             |   |   |
|                |                      |             |   |   |
|                |                      |             |   |   |
|                |                      |             |   |   |

Submit

Cancel

| Create Contrac                                | t Subject                  |               |                 | $\bigotimes$ |
|-----------------------------------------------|----------------------------|---------------|-----------------|--------------|
| Alias                                         | :                          |               |                 |              |
| Description                                   | optional                   |               |                 |              |
| Target DSCP                                   | Unspecified                | $\sim$        |                 |              |
| Apply Both Directions<br>Reverse Filter Ports |                            |               |                 |              |
| Wan SL                                        | A Policy: select an option | $\checkmark$  |                 |              |
| Filter Chain                                  |                            |               |                 |              |
| L4-L7 Service Graph:                          | select an option           | $\sim$        |                 |              |
| QoS Priority:                                 |                            | $\sim$        |                 |              |
|                                               |                            |               |                 |              |
| Filters                                       |                            |               |                 | m +          |
| Name                                          | Directives                 | Action        | Priority        |              |
| common/any                                    | $\checkmark$               | Permit        | ✓ default level | $\sim$       |
|                                               |                            | Update Cancel |                 |              |
|                                               |                            |               |                 |              |
|                                               |                            |               |                 |              |
|                                               |                            |               | Cancel          | ОК           |

この例では、コントラクトはすべてのトラフィックを許可します。契約の詳細が必要な場合は、契約のホワイトペーパー『<u>Cisco</u> <u>ACI契約ガイドホワイトペーパー</u>』を参照してください。

3.4. INB EPGへの契約の適用

APIC Web GUIのパスTenants > mgmt > Node Management EPGs > In-Band EPG - defaultに移動します。

| System Tenants Fabric Virtual Network                                                                      | king Admin Operatio                                     | ns Apps Integr                                     | ations           |        |           |              |               |         |
|----------------------------------------------------------------------------------------------------|---------------------------------------------------------|----------------------------------------------------|------------------|--------|-----------|--------------|---------------|---------|
| ALL TENANTS   Add Tenant   Tenant Search: name or                                                          | descr   common                                          | mgmt   guangxil   ç                                | uangxil2   infra |        |           |              |               |         |
| mgmt (*) (*)                                                                                               | In-Band EPG - de                                        | fault                                              |                  |        |           |              |               | ۵       |
| Ouick Start     Immm     mgmt     De Anglication Profiles                                                  | · · · · · ·                                             |                                                    |                  |        |           | Policy Stats | Health Faults | History |
| S      Networking     S     Contracts                                                                      | 8 🗸 🛆                                                   |                                                    |                  |        |           |              | Policy        | ⊙ ±     |
| > En Policies<br>> En Services                                                                             | Properties<br>Bridge Domain:<br>Resolved Bridge Domain: | inb 🖂                                              | Ø                |        |           |              |               |         |
| V In-Band EPG - default                                                                                    | Provided Contracts:                                     | Name 1<br>mgmt/ALL V                               | Fenant           | Туре   | QoS Class | Match Type   | State         | +       |
| Out-of-Band EPG - default     External Management Network Instance Profiles     Mode Management Addresses  |                                                         | Type at least 4 characters to                      |                  | Update | Cancel    | AtleastOne   | unformed      |         |
| Coole Managed Node Connectivity Groups     Deal Managed Node Connectivity Groups     Deal IP Address Pools | Consumed Contracts:                                     | Name                                               | Tenant           | Туре   |           | QoS Class    | State         | 會 +     |
|                                                                                                    |                                                         | mgmt/ALL V<br>Type at least 4 characters to select |                  | Update | Cancel    | Unspecified  | v unformed    |         |
|                                                                                                    | Contract Interfaces:                                    |                                                    |                  |        |           |              |               | ⇒ +     |
|                                                                                                    |                                                         |                                                    |                  |        |           | Show Usag    | e Reset       | Submit  |

提供された契約:ステップ3.3で作成した契約を選択します。

使用されたコントラクト:ステップ3.3で作成したコントラクトを選択します。

3.5. L3out EPGへのコントラクトの適用

 $APIC \ Web \ GUI \\ \textit{o} パス \\ Tenants > mgmt > Networking > L3 \\ Outs > INB-L3 \\ out > External \ EPGs > all-subnet-epg に移動します.$ 

| System <b>Tenants</b> Fabric Virtual     | I Networking Admin Operations Apps Integrations                                                     |
|------------------------------------------|----------------------------------------------------------------------------------------------------|
| ALL TENANTS   Add Tenant   Tenant Search | h: name or descr   common   mgmt   guangxil   guangxil2   infra                                     |
| mgmt (*) 🗇 🗇 🔿                           | External EPG - all-subnet-epg                                                                       |
| Or Quick Start<br>✓ ∰ mgmt               | Policy Operational Health Faults History                                                            |
| > 🖿 Application Profiles                 | General Contracts Inherited Contracts Subject Labels EPG Labels                                     |
| Hetworking     Hetworking     Hetworking | ♥ Healthy (8) (7) (0) (0)                                                                           |
| > 🖿 VRFs                                 | Name Tenant Tenant Contract Provided / QoS Class State Add Provided Contract<br>Alias Type Consumed |
| > 🖬 L2Outs                               | No items have been found.                                                                           |
| V L3Outs                                 | Select Actions to create a new item. Taboo Contract interface                                       |
| > 🖿 Logical Node Profiles                | Add Intra Ext-EPG Contract                                                                          |
| 🗸 🚞 External EPGs                        | Delete                                                                                              |
| = all-subnet-epg                         |                                                                                                    |
| > 🧮 Route map for import and ex          |                                                                                                    |
| > 🚞 SR-MPLS VRF L3Outs                   |                                                                                                    |

提供された契約の追加 – 手順3.3で作成した契約。

使用されたコントラクトの追加:ステップ3.3で作成したコントラクトです。

## 適用後は、契約が「提供済み」と「消込済み」に表示されます。

| System T                | enants        | Fabric           | Virtual   | Networking   | Admin                      | Operations | s Apps       | Integrations  | 5                 |        |             |            |
|-------------------------|---------------|------------------|-----------|--------------|----------------------------|------------|--------------|---------------|-------------------|--------|-------------|------------|
| ALL TENANTS             | Add Te        | nant   Tena      | nt Search | name or des  | cr I                       | common     | mgmt   guang | xil   guangxi | 12   infra        |        |             |            |
| mgmt                    |               | ĒI               | $\odot$   | Extern       | al EPG - all-s             | ubnet-epg  | 3            |               |                   |        |             | Q          |
| Ouick Start<br>∨ Ⅲ mgmt |               |                  |           |              |                            |            |              | Polic         | y Operation       | al Hea | ilth Faults | History    |
| > 🚞 Applicat            | tion Profiles |                  |           |              |                            | G          | eneral Co    | ntracts Ir    | nherited Contract | s Subj | ject Labels | EPG Labels |
| 🗸 🚞 Network             | king          |                  |           | C Healthy    |                            |            |              |               |                   |        |             | 0 + «»-    |
| > 🚞 Bridg               | ge Domains    |                  |           | Nome         | Tanant                     | Tonont     | Contract     | Drouidod /    | OoS Class         | Ctoto  | Label       | Subject    |
| > 🚞 VRFs                |               |                  |           | Name         | <ul> <li>Tenant</li> </ul> | Alias      | Туре         | Consumed      | QOS CIASS         | State  | Laber       | Label      |
| > 🚞 L20ı                |               |                  |           | G Contract T | /pe: Contract              |            |              |               |                   |        |             |            |
| ~ 🚞 L30ı                |               |                  |           | ALL          | mamt                       |            | Contract     | Provided      | Unspecified       | formed |             |            |
| ~ <u>↑</u> IN           | NB-L3out      |                  |           | 7166         | ingine                     |            | 00111001     | 1 TOVIDED     | Unapedited        | (      |             |            |
| > 🖬                     | Logical No    | de Profiles      |           | ALL          | mgmt                       |            | Contract     | Consumed      | Unspecified       | formed |             |            |
| ~ 🖬                     | External E    | PGs              | -         |              |                            |            |              |               |                   |        |             |            |
|                         | = all-sub     | net-epg          |           |              |                            |            |              |               |                   |        |             |            |
| > 🖬                     | Route map     | o for import and | ex        |              |                            |            |              |               |                   |        |             |            |

確認

## 外部ルータでINBルートを確認できます。

admin-Infra# show ip route vrf aci-inb IP Route Table for VRF "aci-inb" '\*' denotes best ucast next-hop

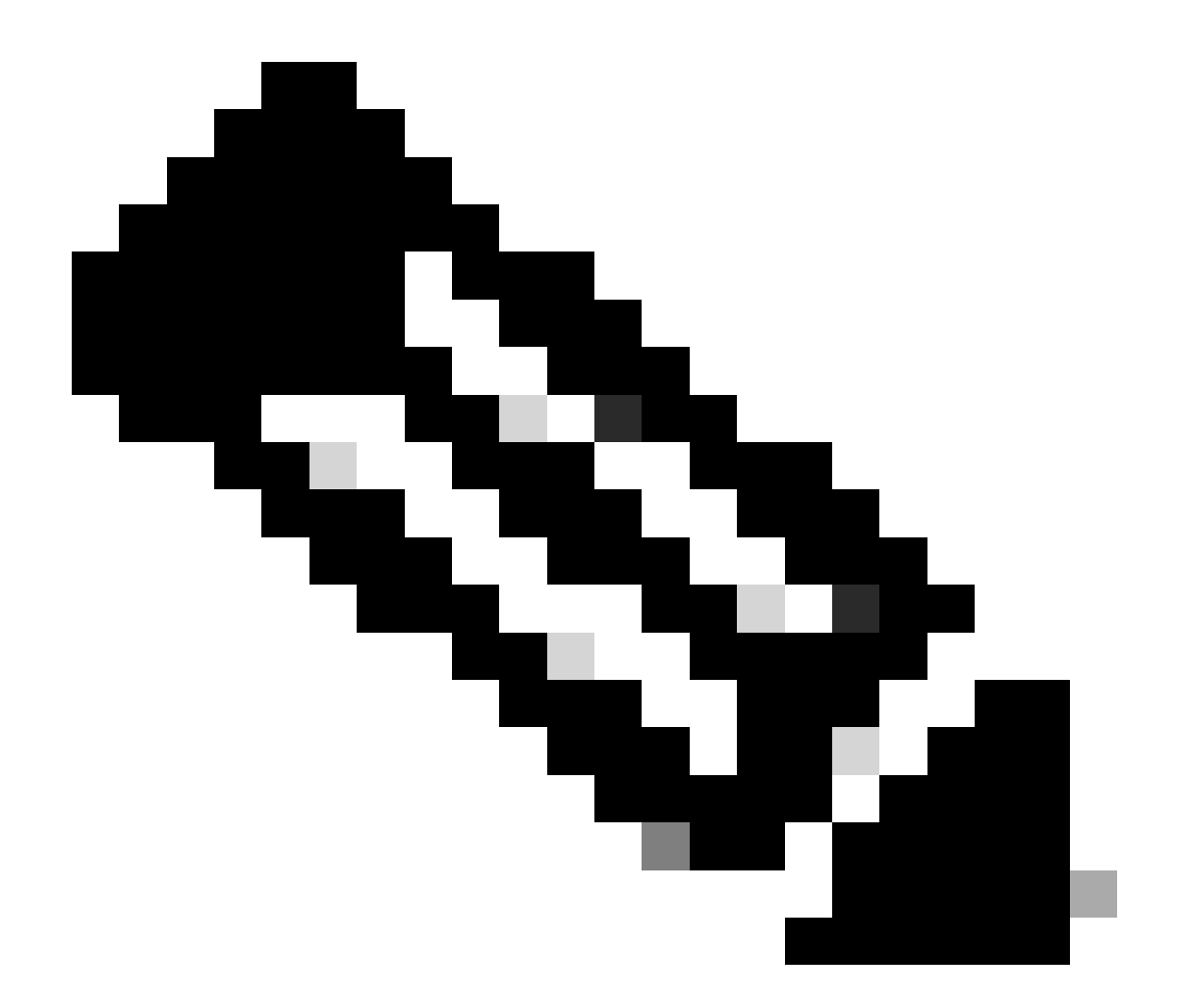

注:ACIバージョンが古い場合、スパインノードはインバンドのpingに応答しません。これは、スパインノードがアド レス解決プロトコル(ARP)に応答しない接続にループバックインターフェイスを使用するためです。

インバンド管理が設定されている場合、Cisco APICは常に、Cisco APIC(TACACSなど)から送信されるすべてのトラフィックに対してインバンドを優先します。

OOBアドレスに要求を送信しているホストに対しては、引き続きOOBにアクセスできます。

まず、INBに障害があるかどうかを確認する必要があります。

スイッチ:

f6leaf102# show vrf mgmt:inb VRF-Name VRF-ID State Reason mgmt:inb 27 Up -- f6leaf102# f6leaf102# show

APIC上:

f6apic1# ifconfig bond0.10: flags=4163<UP,BROADCAST,RUNNING,MULTICAST> mtu 1496 inet 192.168.6.1 netmas

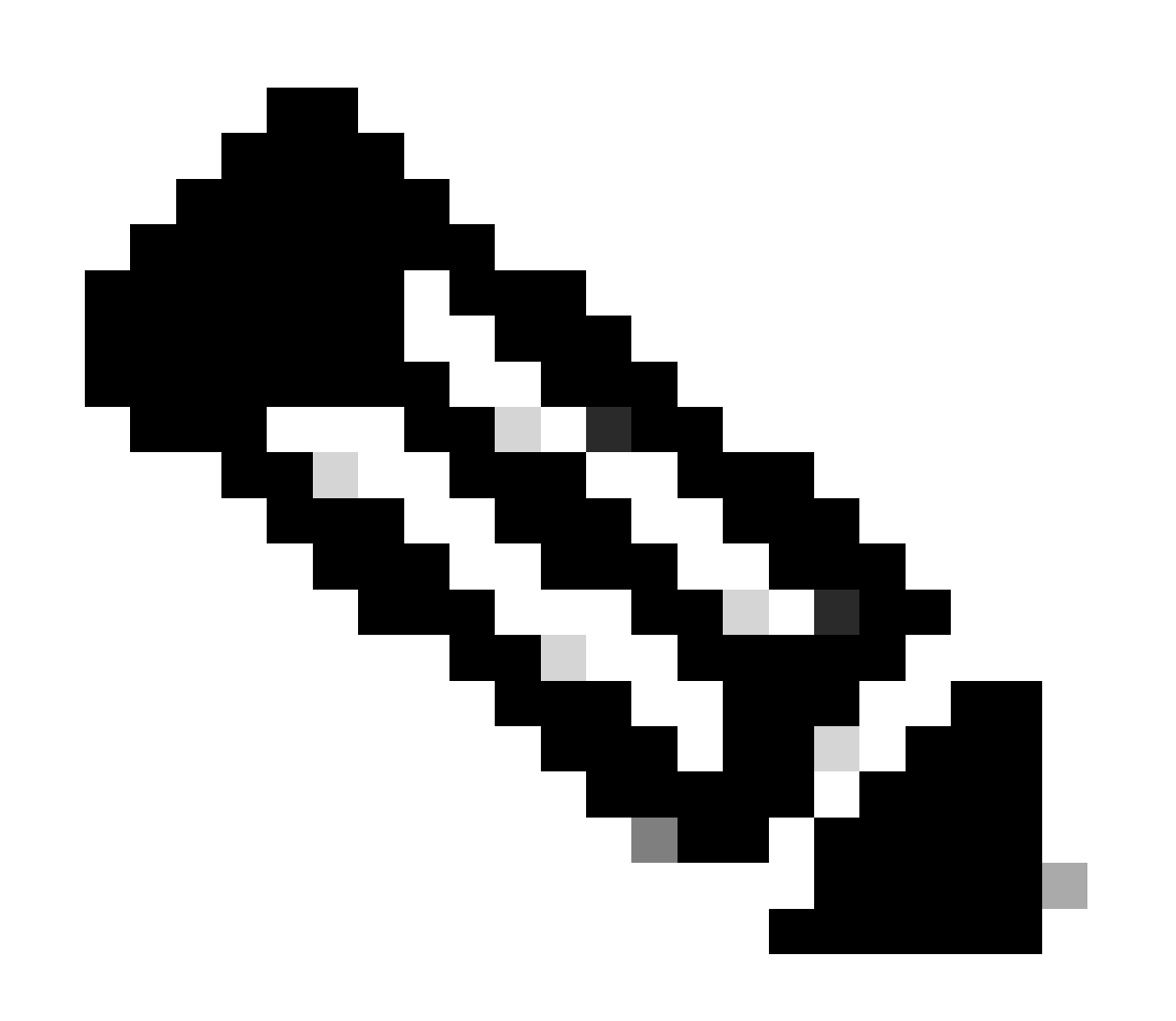

注:このEnforce Domain Validation機能は、EPGで使用されるVLAN/ドメインおよびインターフェイス設定を確認しま

す。有効になっていない場合、リーフは設定をプッシュするときにドメインチェックを無視します。

この機能を一度有効にすると、無効にすることはできません。不完全な設定を避けるために、このオプションをオンに することをお勧めします。

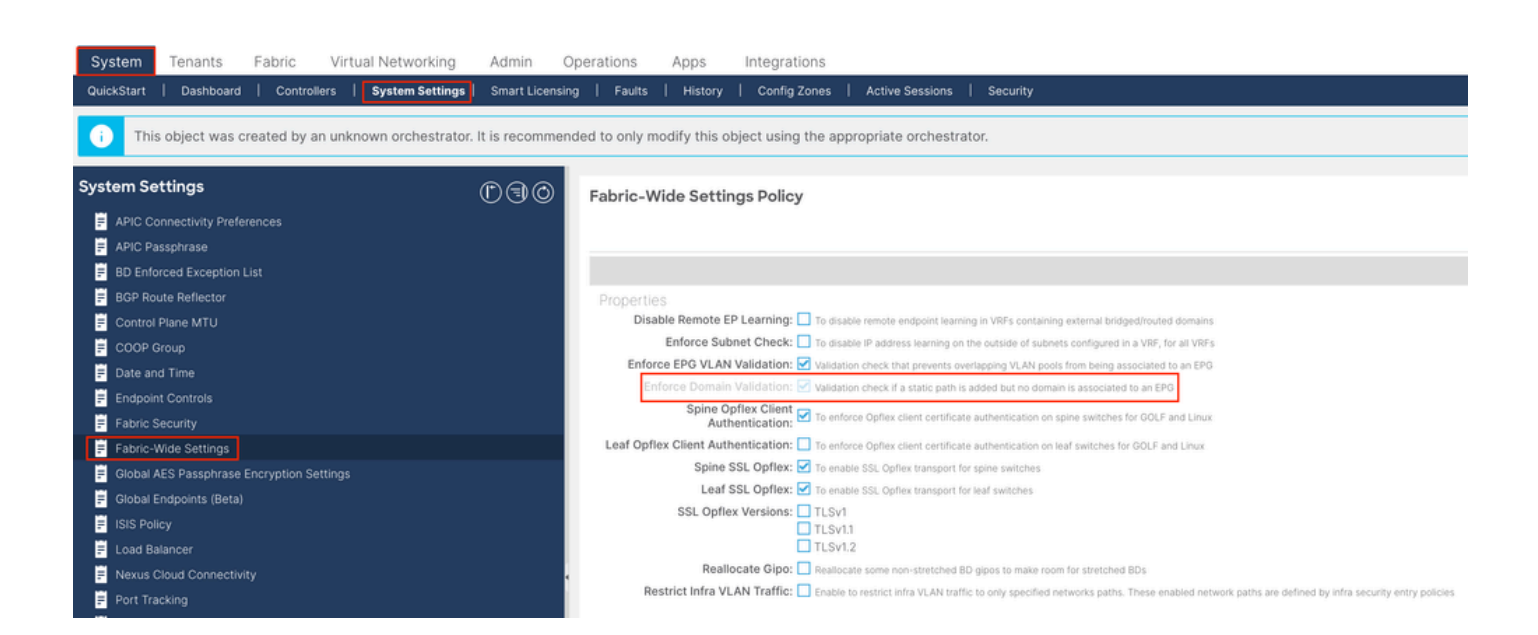

内容

<u>はじめに</u> <u>前提条件</u> 要件 <u>使用するコンポーネント</u>

## <u>設定</u>

<u>ネットワーク図</u>

<u>1. リーフインターフェイスでのINBのVLANの設定</u>

<u>1.1. VLANプールの作成</u>

<u>1.2.物理ドメインの作成</u>

<u>1.3.アタッチ可能なアクセスエンティティプロファイルの作成</u>

<u>1.4.リーフアクセスポートポリシーグループの作成</u>

<u>1.5.リーフアクセスポートポリシーグループの作成</u>

<u>1.6.リーフへのインターフェイスプロファイルの適用</u>

<u>2. 管理テナントでのINBアドレスの割り当て</u>

<u>2.1.ブリッジドメイン(BD)INBサブネットの作成</u>

<u>2.2. INB EPGの作成</u>

<u>2.3.デバイスへの静的INB IPアドレスの割り当て</u>

<u>3.INBアドレスのリーク</u>

<u>3.1.管理テナントでのL3outの作成</u>

<u>3.2. L3outに関連付けられたBD</u>

<u>3.3.コントラクトの作成</u>

<u>3.4. INB EPGへの契約の適用</u>

<u>3.5. L3out EPGへのコントラクトの適用</u>

確認

<u>トラブルシュート</u>

<u>関連情報</u>

トラブルシューティングの詳細については、Cisco TACにお問い合わせください。

- ハードウェアフローテレメトリエクスポート用のCisco ACIインバンド管理設定
- <u>ACI外部転送のトラブルシューティング</u>
- <u>ACI L3Out Subnet 0.0.0/0およびシステムPcTag 15のトラブルシューティング</u>
- ACIにおける予期しないルートリークのトラブルシューティング
- <u>ACIアクセスポリシーのトラブルシューティング</u>
- <u>ACIファブリックL3Outホワイトペーパー</u>
- <u>Cisco ACI契約ガイドのホワイトペーパー</u>
- シスコのテクニカルサポートとダウンロード

翻訳について

シスコは世界中のユーザにそれぞれの言語でサポート コンテンツを提供するために、機械と人に よる翻訳を組み合わせて、本ドキュメントを翻訳しています。ただし、最高度の機械翻訳であっ ても、専門家による翻訳のような正確性は確保されません。シスコは、これら翻訳の正確性につ いて法的責任を負いません。原典である英語版(リンクからアクセス可能)もあわせて参照する ことを推奨します。